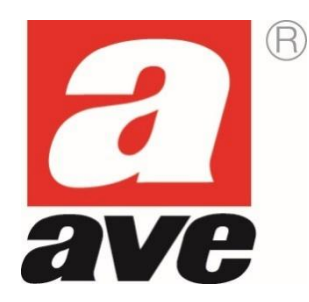

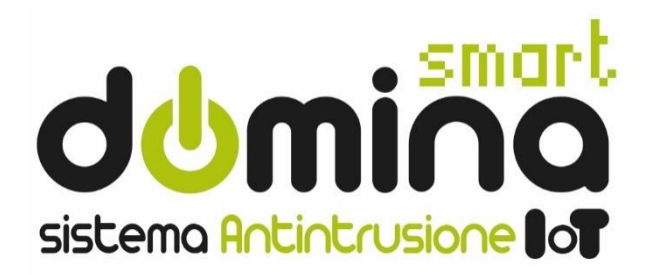

# **AF927PLUS e AF927PLUSTC**

# Centrali radio/filo con modulo Wi-Fi incorporato

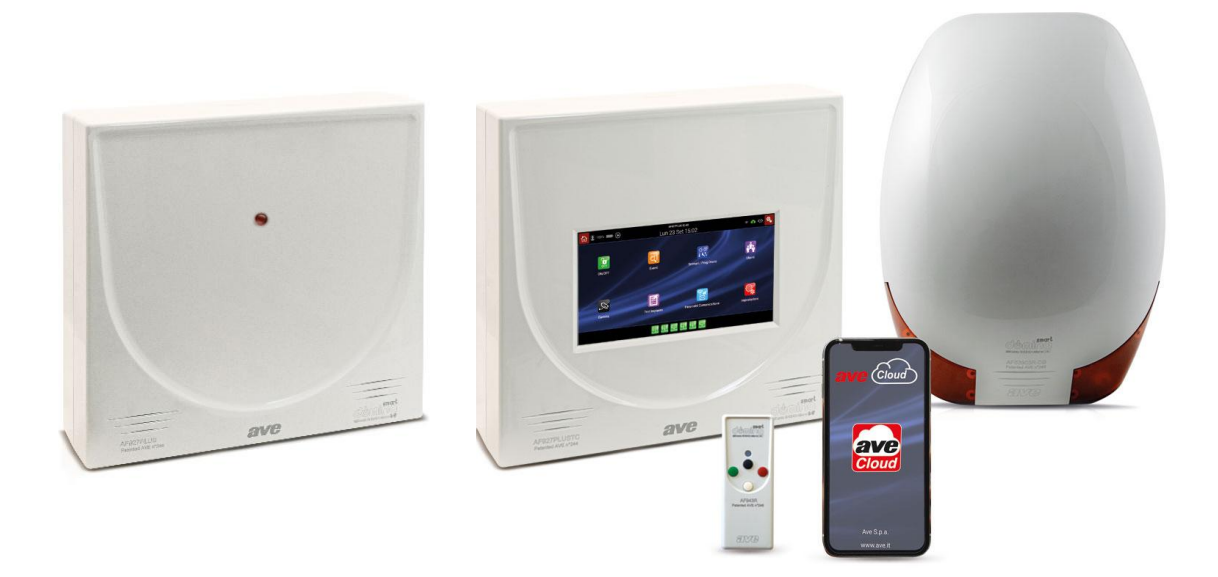

## MANUALE RAPIDO PER L'INSTALLATORE

## Sommario

| AF927PLUS e AF927PLUSTC – GUIDA RAPIDA PER L'INSTALLAZIONE                    | 3  |
|-------------------------------------------------------------------------------|----|
| APERTURA DEI BOX, FISSAGGIO A PARETE                                          | 3  |
| PROTEZIONE ANTIAPERTURA ED ANTIASPORTAZIONE                                   | 4  |
| COLLEGAMENTI ALLA RETE ELETTRICA (230 Vac)                                    | 4  |
| ALIMENTATORE                                                                  | 4  |
| PROGRAMMAZIONE: OPERAZIONI PRELIMINARI ED AVVIO RAPIDO                        | 5  |
| OPERAZIONI PRELIMINARI:                                                       | 5  |
| OPERAZIONI PRELIMINARI PER COLLEGAMENTO AD AVECLOUD (CONSIGLIATO)             | 5  |
| DATI DI DEFAULT E PROGRAMMAZIONE RAPIDA PER AF927PLUS (modello senza schermo) | 6  |
| PROGRAMMAZIONE RAPIDA PER AF927PLUSTC (modello con schermo)                   | 21 |
| MENU' DELLA CENTRALE – ISTRUZIONI INSTALLATORE                                | 24 |
| RIEPILOGO DELLE FUNZIONI DELLA HOME PAGE                                      | 24 |
| SIGNIFICATO DELLE ICONE CON PIÙ STATI                                         | 25 |
| DESCRIZIONE MORSETTIERA                                                       | 26 |
| ESEMPIO DI COLLEGAMENTO                                                       | 27 |
| TIPI DI CONNESSIONE DEGLI INGRESI PER UN CORRETTO BILANCIAMENTO               | 27 |
| FAQ                                                                           | 28 |
| MANUALI UTENTE ED INSTALLATORE COMPLETI                                       |    |

## AF927PLUS e AF927PLUSTC – GUIDA RAPIDA PER L'INSTALLAZIONE

Il presente documento è una guida rapida che consente di effettuare le principali operazioni necessarie a mettere in servizio un sistema antintrusione costituito dalle centrali AF927PLUS / AF927PLUTC e relative periferiche. Per avere informazioni di dettaglio sulla centrale e sulle relative funzionalità è necessario consultare il manuale installatore completo scaricabile dal seguente link:

AF927PLUS

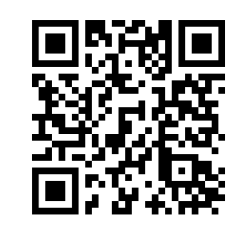

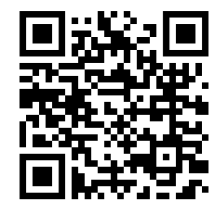

AF927PLUSTC

## APERTURA DEI BOX, FISSAGGIO A PARETE

I box delle centrali si aprono svitando l'unica vite posta sul lato inferiore e rimuovendo il coperchio. All'interno sono presenti ulteriori 4 viti che, mediante una struttura a "libro" fissata su cerniere (poste a sinistra dell'involucro) danno accesso al vano dove sono contenuti la scheda filare e le batterie.

Il passaggio dei cavi è previsto nei vani pre-formati sul fondo dei box. Tutti i collegamenti elettrici vanno eseguiti a regola d'arte, secondo le norme previste, con cavi di sezione adeguata.

**Fissare il magnete anti asportazione** della centrale sul retro **prima di fissare la centrale** sul muro utilizzando l'apposita dima fornita in dotazione con la centrale.

La centrale va fissata solidalmente ad una parete, ad altezza adeguata, tramite viti e tasselli in dotazione.

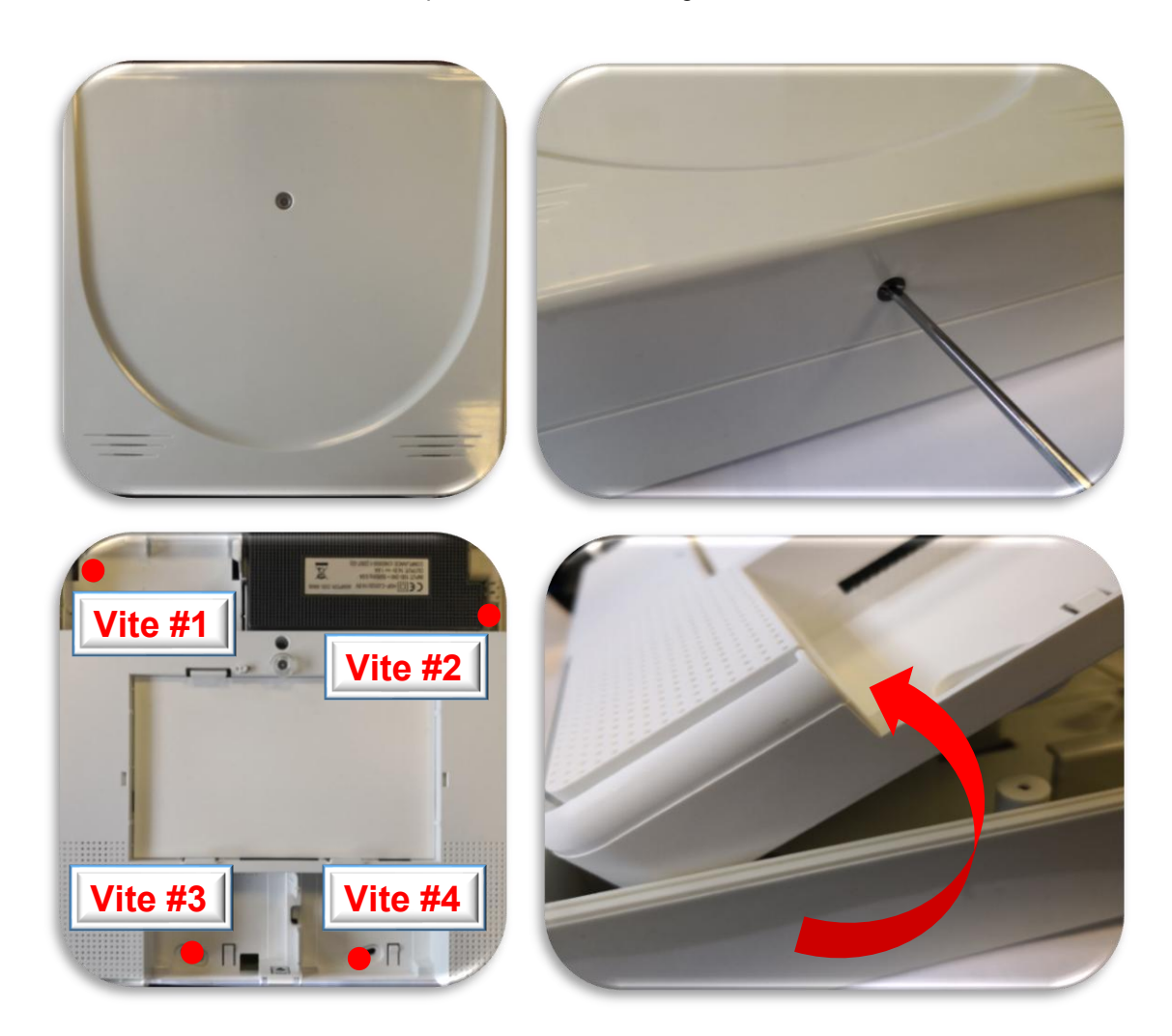

## PROTEZIONE ANTIAPERTURA ED ANTIASPORTAZIONE

La segnalazione di apertura è garantita da pulsanti provvisti di molla. Quella anti-asportazione è garantita da un magnete da fissare con apposita dima sul muro /supporto sul quale è installata la centrale.

## COLLEGAMENTI ALLA RETE ELETTRICA (230 Vac)

Seguire attentamente le seguenti precauzioni:

- Utilizzare cavo flessibile con conduttori di sezione minima 0,75mm<sup>2</sup>
- o Il morsetto per collegare il cavo è posizionato al centro del vano dove sono contenute le batterie
- Fissare bene il cavo serrando la vite dell'apposito blocco, dopo averlo collegato ai morsetti. Le centrali non richiedono la messa a terra.
- Togliere sempre l'alimentazione di rete prima di intervenire sulla centrale: è obbligatorio collegare l'apparecchio a rete tramite un sezionatore Circuit Breaker Device 16A curve C.

## ALIMENTATORE

L'alimentatore interno alla centrale eroga una tensione di 14,5Vcc (@100-240V – 50/60Hz) nominali ed una corrente di 1,6A, per agevolare il calcolo dell'assorbimento totale ai fini dell'autonomia in assenza rete, è fornita la seguente tabella:

| Codic          | e                           |           | AF927                              | PLUSTC    |               | AF927PLUS |           |  |  |  |
|----------------|-----------------------------|-----------|------------------------------------|-----------|---------------|-----------|-----------|--|--|--|
| Carat<br>alime | teristiche<br>ntatore       |           | 14,5V – 1,6A (@100-240V – 50/60Hz) |           |               |           |           |  |  |  |
| Batte          | rie ricaricabili            |           |                                    |           | 2x12V – 2,2Al | า         |           |  |  |  |
|                | Codice                      |           | AF927                              | PLUSTC    |               | AF92      | 7PLUS     |  |  |  |
|                | Condizione di alimentazione | 230V OK   |                                    |           | Black OUT     | 230V OK   | Black OUT |  |  |  |
|                | Luminosità LCD              | 100%      | 50%                                | 10%       | 0%            | n/a       | n/a       |  |  |  |
|                | Centrale                    | 390       | 300                                | 200       | 30            | 150       | 20        |  |  |  |
| i<br>z         | Modulo Wi-Fi                | 40        | 40                                 | 40        | WIED          | 40        |           |  |  |  |
| e d'           | Scheda filare               | 20        | 20                                 | 20        | 20            | 20        | 20        |  |  |  |
| onsu<br>stanc  | Modulo GSM<br>(AFGSM04) 10  |           | 10                                 | 10        | 10            | 10        | 10        |  |  |  |
| ပ              | Modulo GSM 4G               | 45-80     | 45-80                              | 45-80     | 45-80         | 45-80     | 45-80     |  |  |  |
|                | Totale                      | 460 (530) | 370 (440)                          | 270 (340) | 60 (140)      | 220 (290) | 50 (120)  |  |  |  |

Dove non indicato, i valori sono riferiti in mA. Tra parentesi il valore di assorbimento massimo con combinatore telefonico art. AFGSM04-4G.

#### Nota:

- In caso di assenza di alimentazione di rete il modulo Wi-Fi viene automaticamente spento dalla centrale per questioni di risparmio energetico. Esiste, comunque, la possibilità di mantenere attivi sia il modulo Wi-Fi che il modulo GSM 4G mediante un apposito parametro (vedi capitolo programmazione GSM).
- Per garantire un'autonomia, in assenza di rete, all'impianto pari a 24h è opportuno non superare il valore di assorbimento massimo pari a 180 mA (con 2 batterie da 12V 2,2Ah).
- Nel caso di utilizzo di periferiche filari si suggerisce di non superare il consumo di 120mA. Qualora fosse necessario collegare un numero maggiore di dispositivi è necessario utilizzare un alimentatore supplementare con batteria tampone e riportare la segnalazione di guasto di tale alimentatore in centrale.

#### Dichiarazione di conformità CE:

Il fabbricante AVE SPA dichiara che il tipo di apparecchiatura radio centrale antintrusione codice AF927PLUSTC e AF927PLUS è conforme alla direttiva 2014/53/UE. Il test completo della dichiarazione di conformità UE è disponibile al seguente indirizzo internet: <u>www.ave.it</u>.

## PROGRAMMAZIONE: OPERAZIONI PRELIMINARI ED AVVIO RAPIDO

### **OPERAZIONI PRELIMINARI:**

• A centrale completamente spenta inserire, se previsto, il modulo AFGSM04 (o AFGSM04-4G) con la relativa SIM (nota: disattivare il PIN della SIM prima di inserirlo);

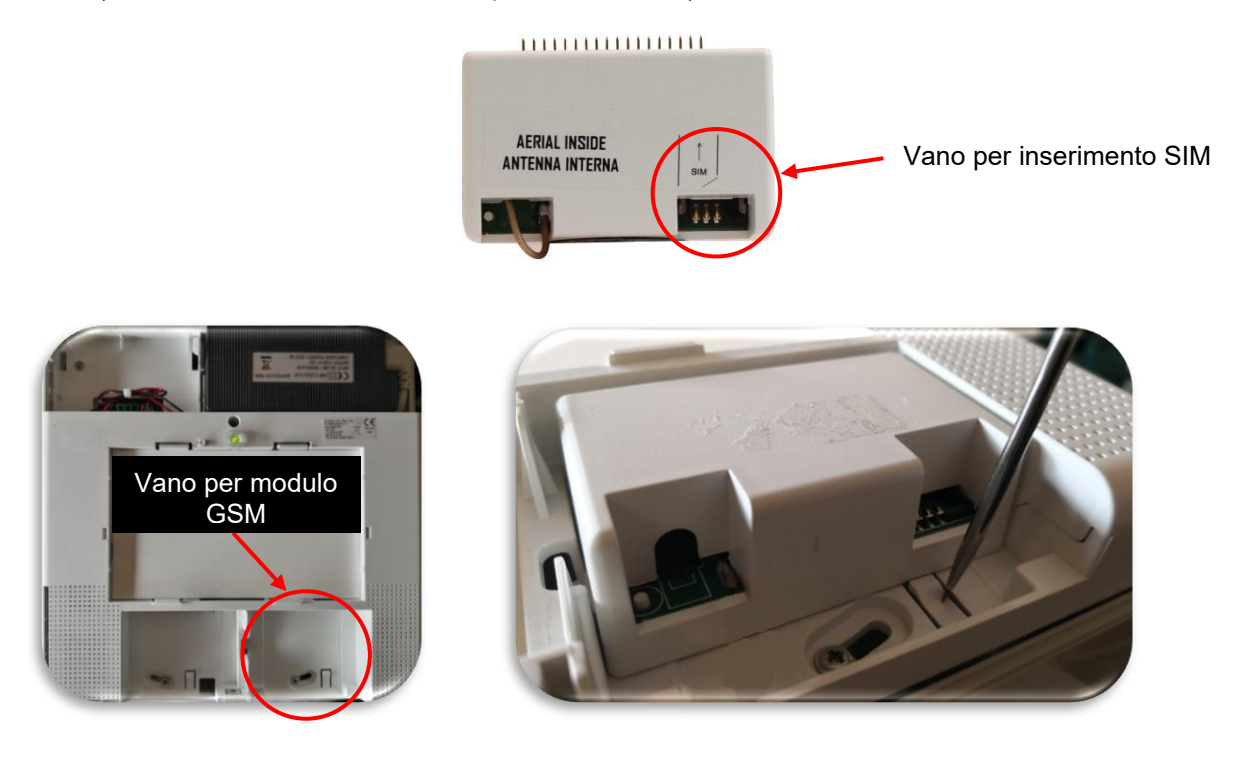

- Collegare la centrale all'alimentazione di rete ed avviarla
- Collegare le batterie tampone (cod. AF911). **Nota**: per il modello AF927PLUS (versione senza schermo LCD touch) è necessario essere certi di avere sul luogo dell'installazione una batteria AF911 carica
- Predisporre un tablet od un PC per il collegamento alla centrale. Non indispensabile per il modello con schermo (cod. AF927PLUSTC).

## **OPERAZIONI PRELIMINARI PER COLLEGAMENTO AD AVECLOUD (CONSIGLIATO).**

• Registrare l'impianto sul sito AVECLOUD: <u>https://avecloud.ave.it/</u> ed annotare le credenziali dell'impianto

**Nota**: il collegamento con AVE Cloud richiederà che la centrale sia connessa alla rete Wi-Fi domestica dotata necessariamente di un collegamento ad Internet.

# DATI DI DEFAULT E PROGRAMMAZIONE RAPIDA PER AF927PLUS (modello senza schermo)

#### Nota: per la versione con schermo AF927PLUSTC andare a pag. 20

La centrale è dotata di un modulo Wi-Fi a cui è possibile accedere da qualunque dispositivo che sia dotato di un browser WEB. Di seguito i principali dati per connettersi alla centrale:

- a) La centrale al primo avvio è in modalità ACCESS POINT: genera una rete Wi-Fi il cui SSID è codificato con il nome AF927\_XXXXX ad es: AF927\_C6HAB
- b) Indirizzo IP: 192.168.100.1
- c) Non è richiesta password per accedere alla rete AF927\_XXXXX
- d) La prima schermata che appare è quella di avvio della centrale.

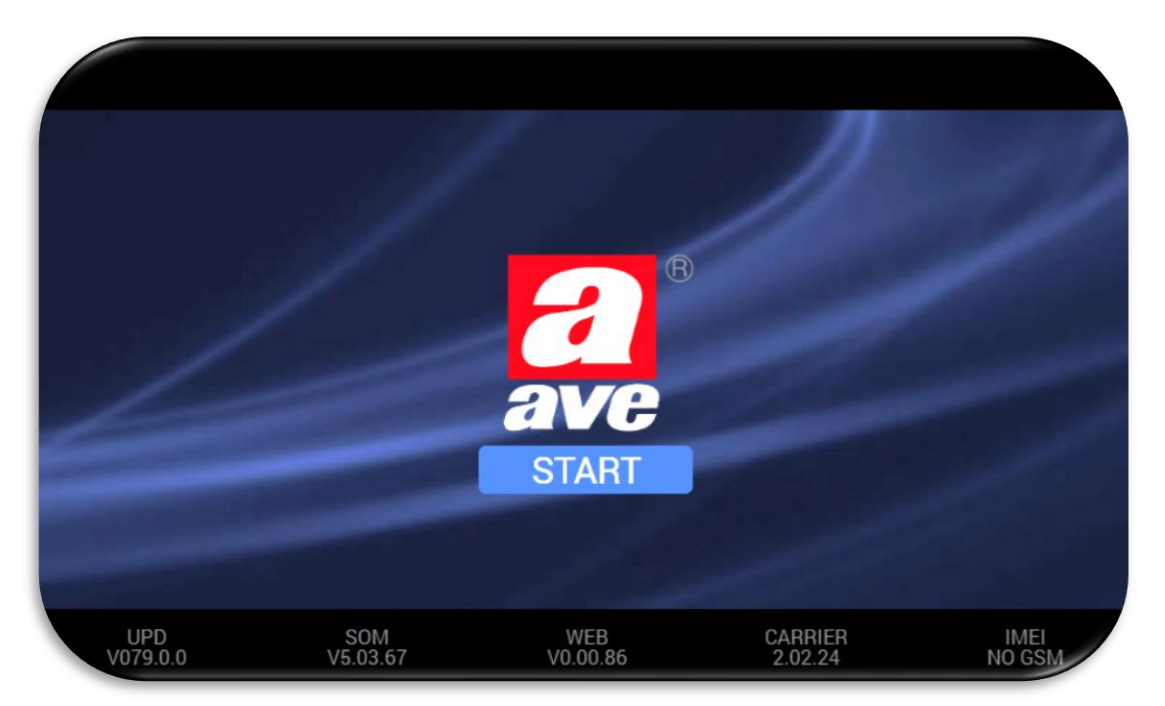

Significato delle varie diciture presenti:

- UPD: revisione del pacchetto software complessivo della centrale
- SOM: revisione firmware del SOM (System On Module) della centrale
- WEB: revisione firmware dell'interfaccia grafica WEB
- Carrier: revisione software modulo firmware di basso livello
- IMEI: numero di IMEI (International Mobile Equipment Identity) del modulo AFGSM04 precedentemente collegato (se presente). Se il modulo non è presente, apparirà la scritta "NO GSM"

e) Premendo sulla schermata "START", si accede al WIZARD di programmazione: la colonna a sinistra consente di scorrere tra le varie impostazioni. Cliccando su una di esse (es: lingua/nazione), la casella si colora di grigio ed appare nel riquadro a destra la pagina in cui è possibile impostare i parametri di ciascuna funzione.

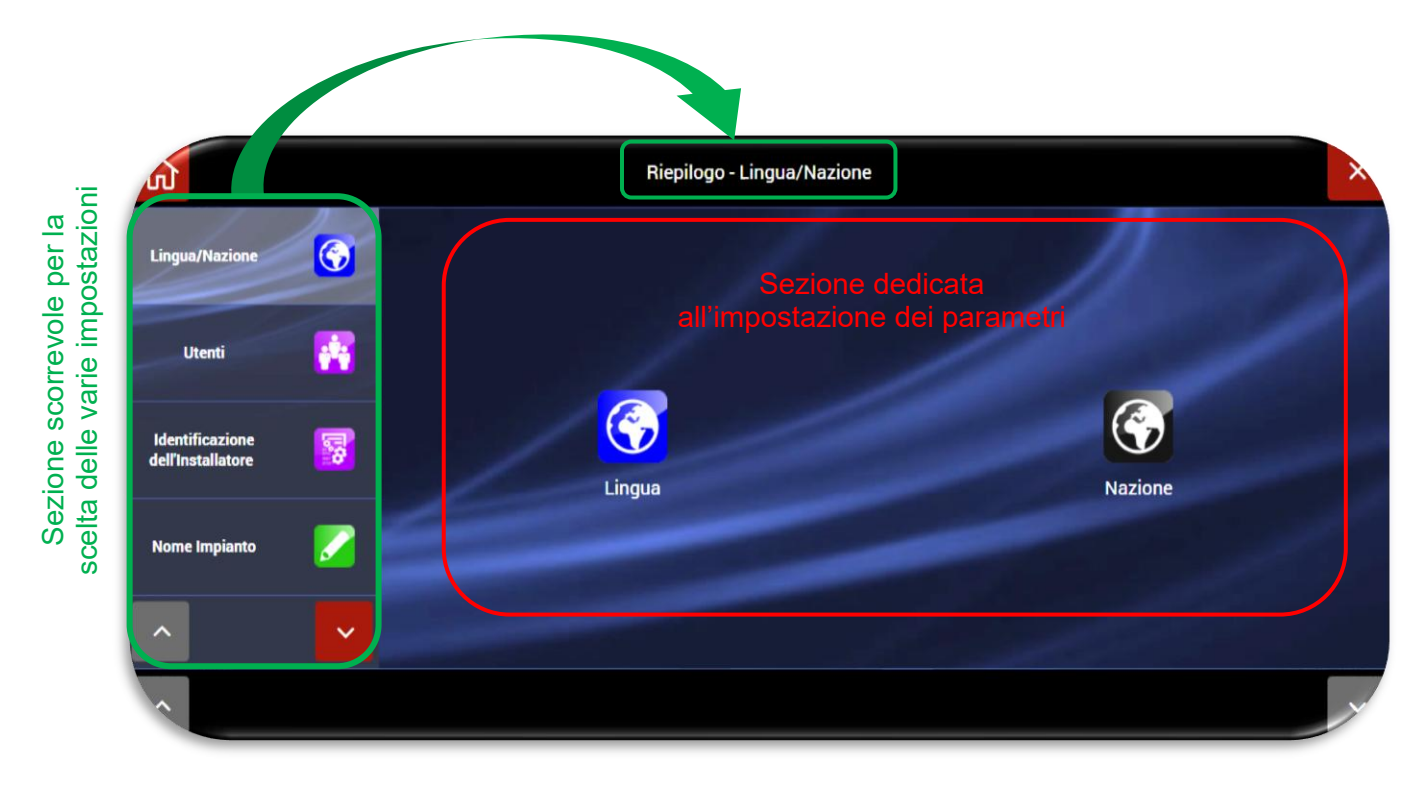

Di seguito le operazioni da eseguire per procedere alla programmazione delle principali impostazioni e periferiche del sistema (per impostazioni avanzate e/o dettagli specifici relativi alle varie funzionalità, verificare le sezioni specifiche dell'impianto):

- 1. Impostare la lingua e la nazione
- 2. Impostare almeno un codice utente POWER USER (MASTER) nel seguente modo:
  - a. Cliccare sul menù Utenti:

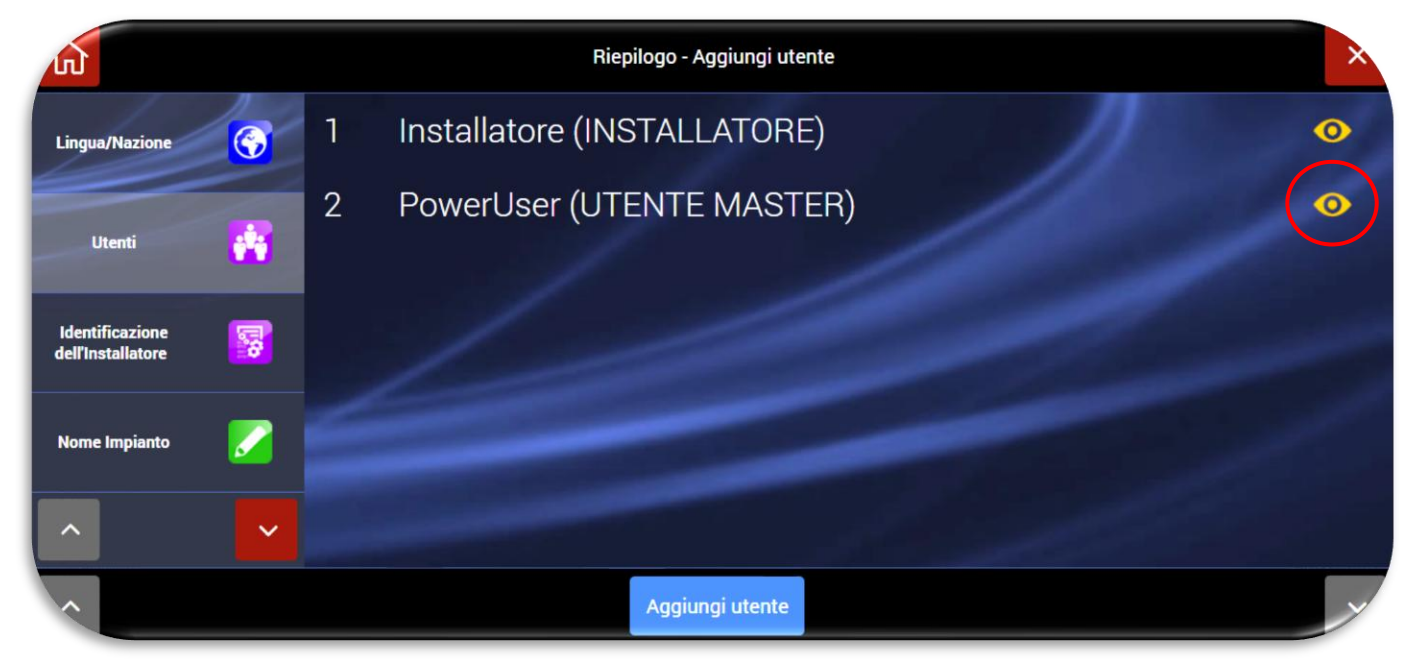

b. Cliccare sul simbolo (Contention dell'utente POWER USER (UTENTE MASTER). Apparirà la schermata in cui è necessario impostare il PIN (di 5 o 6 cifre) e gli altri parametri dell'utente:

| 1                                    |                  |                           | Riepilogo - PowerUser |                                             |        |        |
|--------------------------------------|------------------|---------------------------|-----------------------|---------------------------------------------|--------|--------|
| Lingua/Nazione                       |                  | NOME                      |                       |                                             | Powe   | erUser |
|                                      |                  | 1 - INSERIMENTO TOTALE    |                       |                                             | 123456 | ≡      |
| Utenti                               | 1 <sup>9</sup> 1 | 2 - DISINSERIMENTO TOTALE |                       |                                             | 123456 |        |
|                                      |                  | 3 - INSERIMENTO PARZIALE  |                       |                                             | 123456 | ≡      |
| Identificazione<br>dell'Installatore | <b>1</b>         | UTENTE ABILITATO          | S                     | PIN ATTUALE                                 |        |        |
|                                      |                  | TELEFONO                  |                       | ABILITA ACCESSO DIRETTO TRAMITE<br>Centrale |        | NO     |
| Nome Impianto                        |                  | NOTIFICHE TRAMITE SMS     | Nessuno 🗮             | NOTIFICHE TRAMITE MESSAGGI VOCALI           | Nessu  | no 🔳   |
| ^                                    | ~                | ABILITA GESTIONE E-MAIL   | NO                    | E-MAIL                                      |        |        |
|                                      |                  |                           | ОК                    |                                             |        |        |

Di seguito il significato dei vari parametri:

- Inserimento totale (non modificabile per Power User): abilitazione all'inserimento di tutte le aree dell'impianto;
- Disinserimento totale (non modificabile per Power User): abilitazione al disinserimento di tutte le aree dell'impianto;
- Inserimento parziale: possibilità di richiamare un parziale rapido (predisposizione futura attualmente non implementata);
- Utente abilitato (non modificabile per Power User): possibilità di disabilitare l'utente ed i relativi privilegi di azione sull'impianto;
- **PIN**: digitare un codice utente di 5 o 6 cifre.
  - <u>N.B.</u>: il codice utente non può essere uguale al codice installatore e non può essere utilizzato il codice "000000";
- Telefono: numero di telefono dell'utente;
- Abilita accesso diretto alla centrale: per consentire all'utente di gestire la centrale da remoto mediante SMS inviati dal proprio telefono cellulare;
- Notifiche tramite SMS: selezionare i messaggi SMS che si desidera inviare all'utente in relazione agli eventi del sistema antintrusione.
  <u>Nota</u>: la funzione di invio notifiche tramite GSM è attiva ed impostabile solo se sulla centrale è installato un modulo GSM (cod. AGSM04);
- Notifiche mediante messaggi vocali: selezionare i messaggi vocali che si desidera inviare all'utente in relazione agli eventi del sistema antintrusione. Nota: la funzione di invio notifiche tramite GSM è attiva ed impostabile solo se sulla centrale è installato un modulo GSM (cod. AGSM04);
- Abilitazione e-mail: consente di abilitare l'invio di e-mail relative alle segnalazioni del sistema antintrusione all'utente;
- E-mail: indirizzo e-mail dell'utente;
- c. Confermare con OK

#### 3. Impostare il Codice Installatore

- É obbligatorio inserire il codice di **Identificazione dell'installatore** nel seguente modo:
  - a) Digitare:
    - Nome: nome dell'installatore;
    - PIN ATTUALE: codice installatore di 5 o 6 cifre;
    - N.B.: il PIN installatore non può essere uguale a quello utente e non può essere "000000";
    - Telefono: numero di telefono dell'installatore;
    - E-mail: indirizzo e-mail dell'installatore;

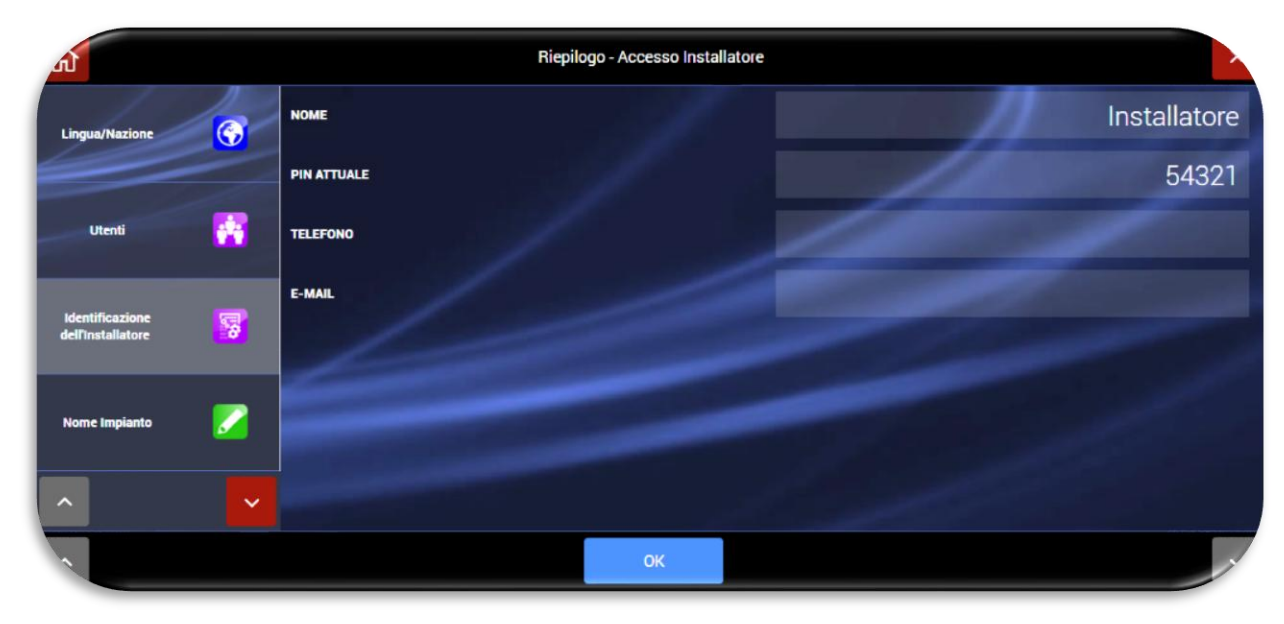

b) Confermare con OK.

**NOTE** relative a codice UTENTE e codice INSTALLATORE:

L'uscita dal wizard di programmazione (premendo il tasto home <sup>(2)</sup>) è consentita solo dopo aver impostato sia il codice utente che il codice installatore.

Se uno dei due codici non è stato impostato non sarà possibile uscire dal Wizard di programmazione ed apparirà il seguente Pop-Up di avviso:

| 1                                | Riepilogo - Lingua/Nazione                                                                                           |  |
|----------------------------------|----------------------------------------------------------------------------------------------------|--|
| Lingue/Nazio                     | ATTENZIONE                                                                                                    |  |
| Utenti                           | Inserire il codice istaliatore dal menù Identificazione dell'Installatore  Inserire il codice utente dal menù Utenti |  |
| Identificazio<br>dell'Installato | ОК                                                                                                    |  |
| Nome Impiant                     | to 🖉                                                                                                    |  |
| ^                                |                                                                                                    |  |
|                                  |                                                                                                    |  |

**Nota**: in caso di smarrimento dei codici utente ed installatore, riavviando completamente la centrale (scollegare l'alimentazione di rete e la batteria, attendere 1 minuto e ricollegare il tutto), è possibile entrare in entrambi i menù (utente ed installatore) utilizzando il codice temporaneo 00000 (cinque volte zero, valido per circa 3 minuti dall'accensione della centrale).

<u>ATTENZIONE</u>: la prima operazione da effettuare è andare nel menù di inserimento/disinserimento della centrale ed eseguire un disinserimento completo (cioè di tutte le aree) della centrale con il codice 00000 per accettare eventuali anomalie presenti sulla centrale. Se non si esegue tale operazione non è possibile entrare negli altri menù.

#### 4. Impostare il Nome Impianto

- a. Tale operazione è necessaria per identificare l'impianto e per distinguerlo da altri impianti qualora l'utente utilizzi lo stesso account di supervisione (mediante AVE CLOUD e relativa APP) per più impianti.
- b. Confermare con OK.

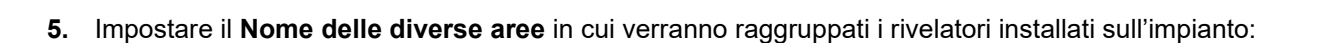

- c. Posizionarsi nel campo dell'area da modificare e digitare il relativo nome. Ripetere l'operazione per tutte le aree necessarie.
- d. Confermare con OK.

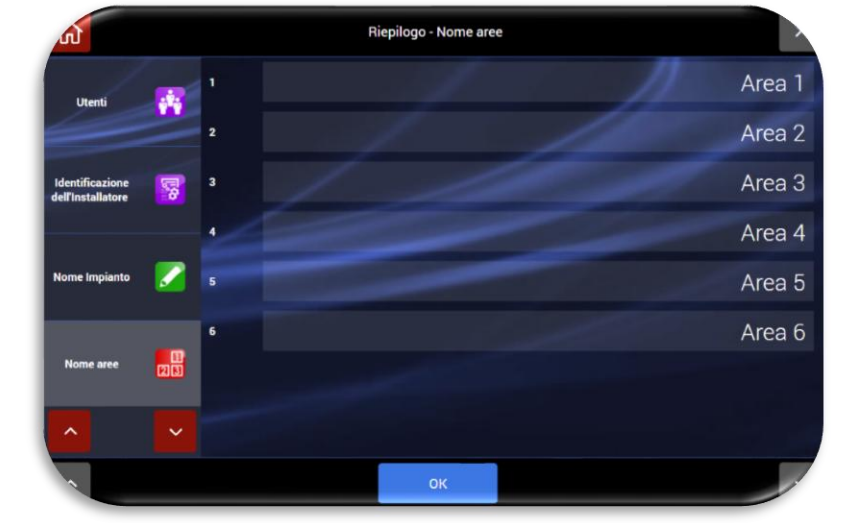

OK

AVE AF927PLUS

- 6. Programmare i dispositivi che verranno montati sull'impianto:
  - e. Selezionare la funzione "Programma i tuoi dispositivi". Apparirà la schermata rappresentata a fianco:

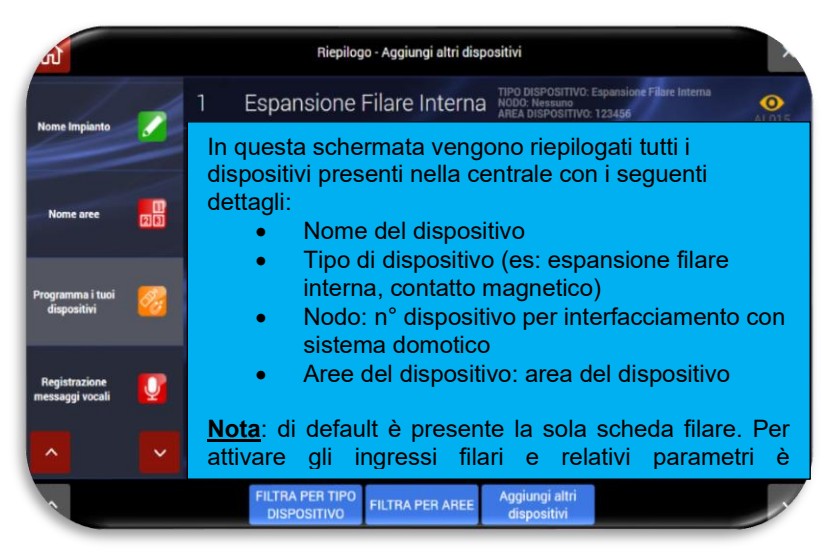

Significato dei pulsanti presenti:

•

- "Filtra per tipo dispositivi": visualizza solo i dispositivi dello stesso tipo
- "Filtra per aree": visualizza solo i dispositivi presenti sulla stessa area
  - "Aggiungi altri dispositivi": permette di aggiungere altri dispositivi.

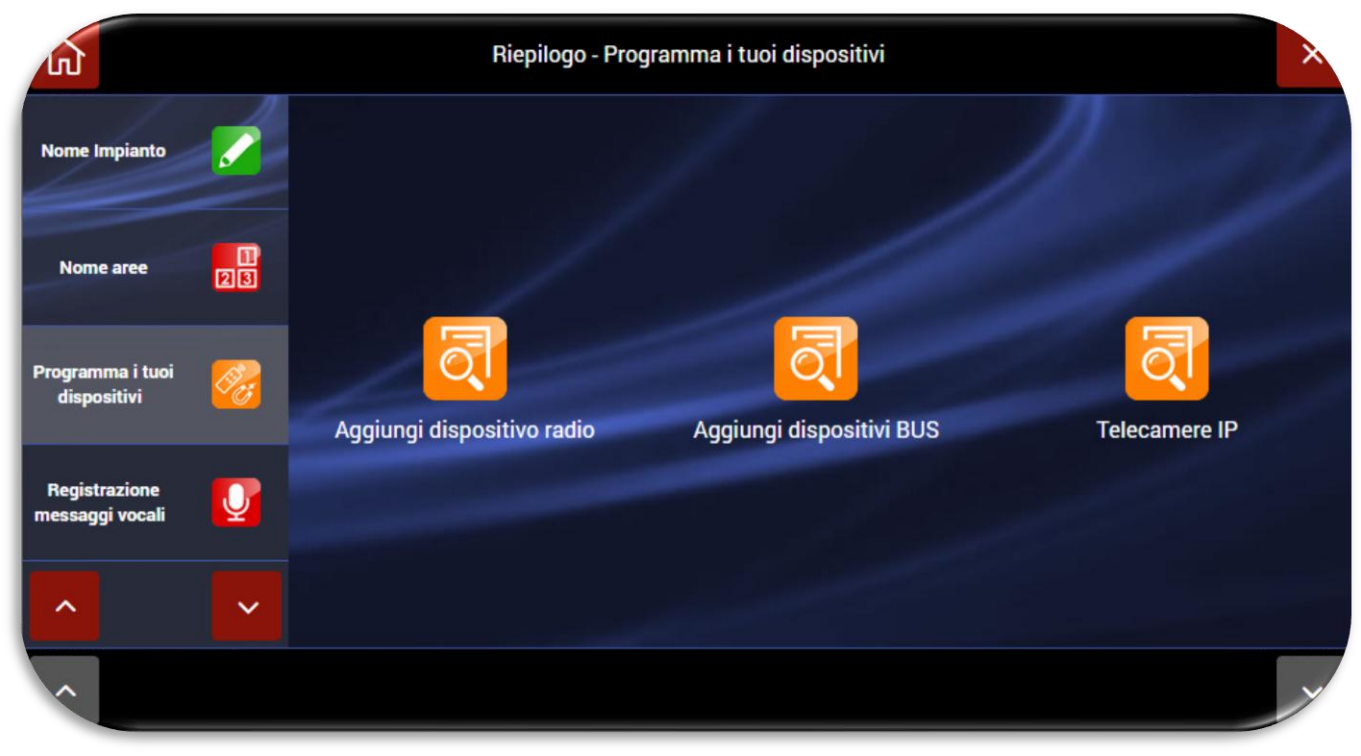

- f. Per aggiungere altri dispositivi premere "Aggiungi altri dispositivi". Apparirà la seguente schermata. Cliccare:
  - "Aggiungi dispositivi via radio" per acquisire i dispositivi via radio (rivelatori, telecomandi, sirene ecc.).
  - "Aggiungi dispositivi BUS" per acquisire con procedura manuale (mediante cavo fornito a corredo della scheda di interfaccia BUS filare) o procedura automatica le schede ingressi/uscite collegate a valle della scheda AF927INTFIL (scheda di generazione del BUS filare).
  - "Telecamere IP" per acquisire telecamere IP che siano interrogabili via HTTP mediante polling JPEG (snapshot HTTP) - Per la compatibilità e altre info vedere sul sito <u>https://www.ispyconnect.com/sources.aspx</u> e/o elenco dei prodotti testati dal servizio INTEAM di AVE.
- g. Nel caso si volesse acquisire un nuovo dispositivo antintrusione (rivelatori, telecomandi, sirene) cliccare su **"Aggiungi dispositivi via radio"** ed apparirà la seguente schermata:

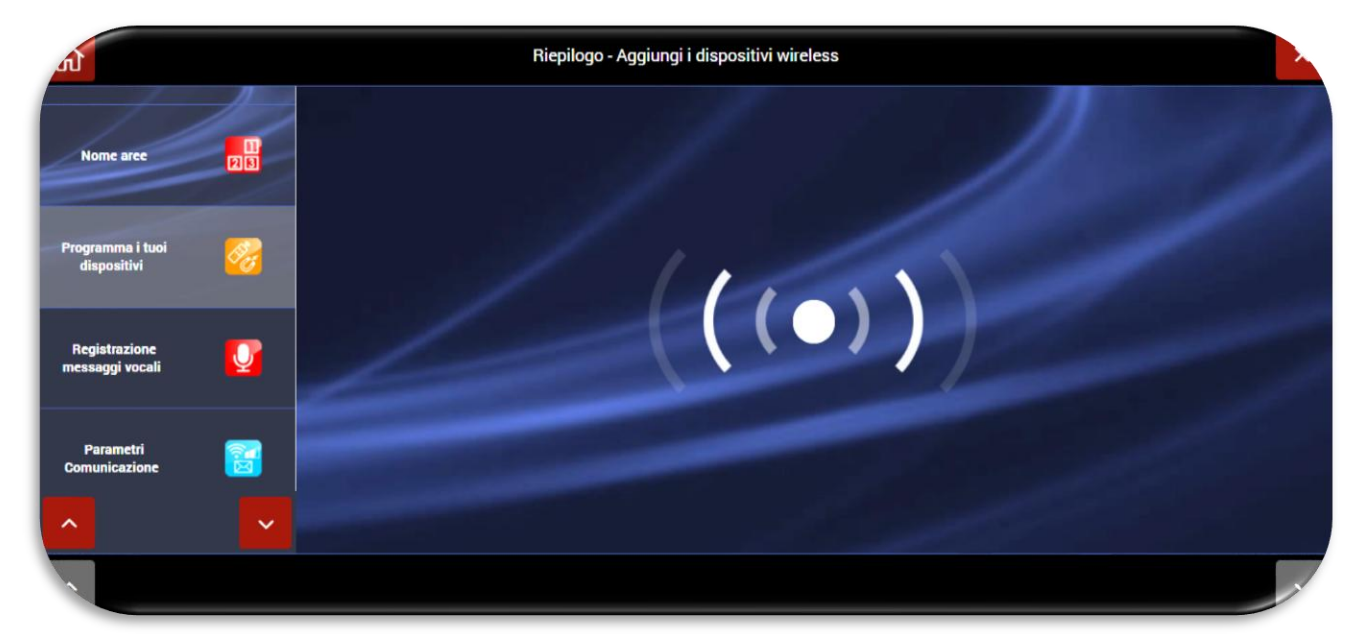

Per acquisire le periferiche radio procedere nel seguente modo:

| Codice                                                                      | Descrizione                        | Modalità di acquisizione                                                        | Azioni per completare l'acquisizione                             |
|-----------------------------------------------------------------------------|------------------------------------|---------------------------------------------------------------------------------|------------------------------------------------------------------|
| AF943R                                                                      | Telecomando                        | Premere ROSSO+VERDE                                                             | Inserire nome e configurare tasti                                |
| AF915R-DB<br>AD915R-MDB<br>AF963R-DB<br>AF964R-DB<br>AF965R-DB<br>AF976R-DB | Rivelatori                         | Inserire batteria                                                               | Inserire nome, abbinare aree                                     |
| AF53903R-DB                                                                 | Sirena                             | Inserire batteria                                                               | Inserire nome, abbinare aree                                     |
| AF927INTFIL                                                                 | Interfaccia per<br>bus filare      | Innestare nella centrale                                                        | Abbinare aree                                                    |
| AFTR02                                                                      | Interfaccia per<br>allarmi tecnici | Inserire batteria                                                               | Inserire nome                                                    |
| AFTR03                                                                      | Ripetitore segnale                 | Inserire in una presa di<br>rete (230Vac)                                       | Inserire nome, abbinare aree                                     |
| AF340-T                                                                     | TAG                                | Avvicinare il tag in basso a<br>sinistra della centrale,<br>vicino al microfono | Inserire nome, abbinare aree (di<br>default sono abbinate tutte) |
| AF970R-DB                                                                   | Tastiera radio                     | Inserire batteria                                                               | Inserire nome, abbinare aree                                     |

<u>N.B.</u>: a seguito della corretta procedura di memorizzazione di un dispositivo, la centrale emetterà una segnalazione sonora (BEEP) di conferma e visualizzerà l'immagine del dispositivo memorizzato (vedi esempio di contatto magnetico AF915R-DB).

La procedura di acquisizione di un dispositivo prevede la pressione del pulsante "OK" entro un massimo di 10 secondi per finalizzare l'operazione. Se si attende un tempo superiore sarà necessario dover ripetere l'acquisizione.

- a. Inserire nome, abbinare le aree desiderate e confermare premendo il pulsante ok.
- b. Ripetere la procedura per tutti i dispositivi

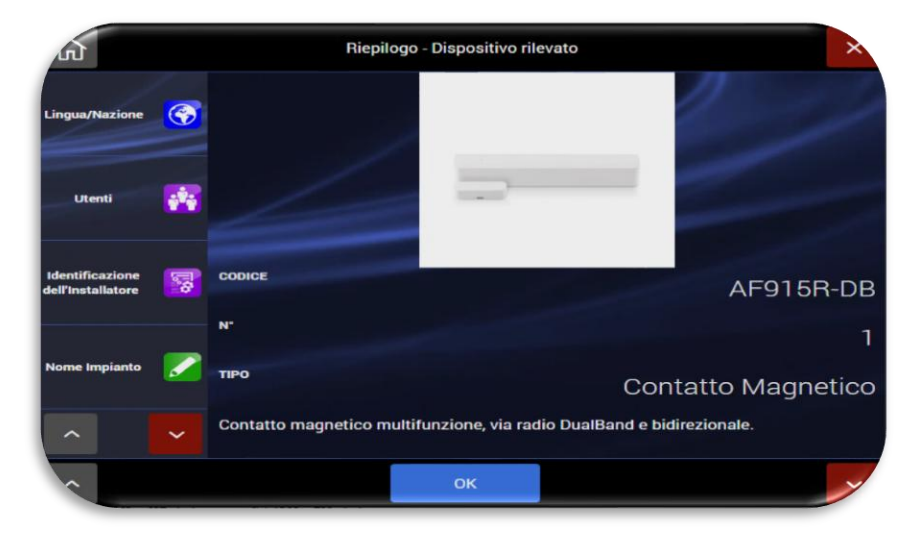

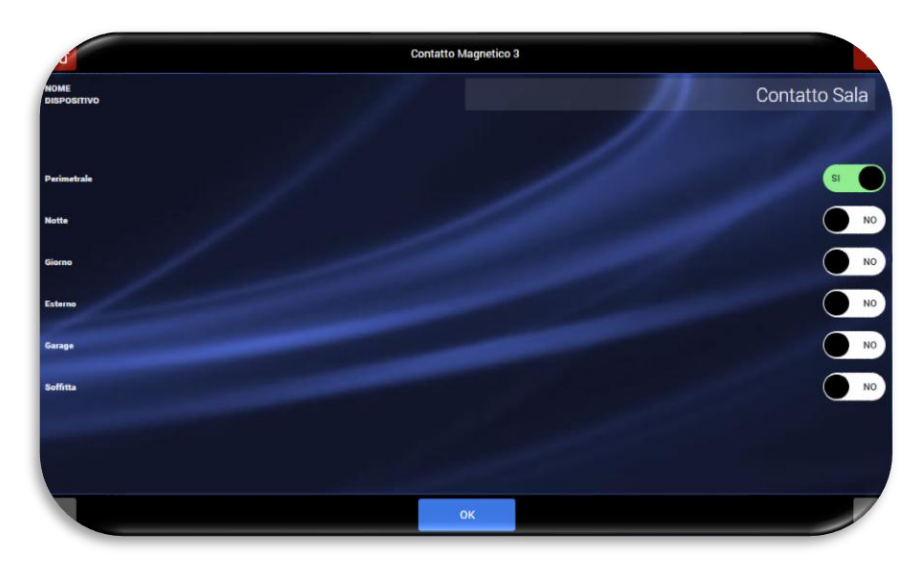

 Per acquisire un nuovo dispositivo antintrusione collegato al bus filare generato dalla scheda d'interfaccia AF927INTFIL, cliccare su "Aggiungi dispositivi BUS filare"; apparirà la seguente schermata:

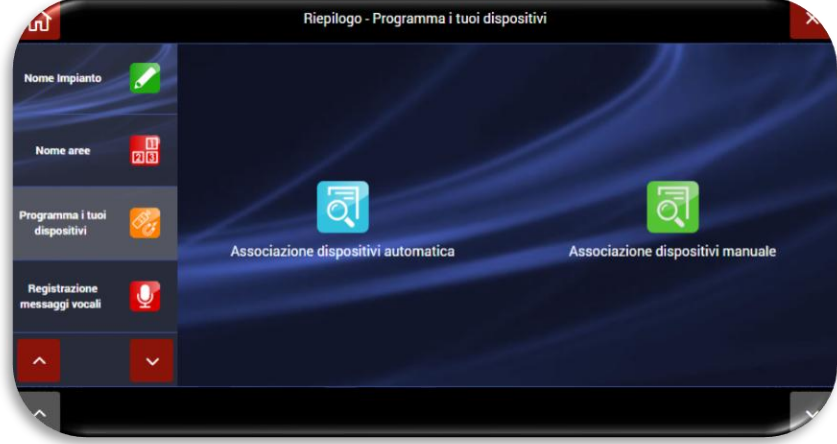

Sarà sufficiente selezionare la procedura di associazione manuale o automatica dei dispositivi per consentire alla centrale di associare le schede ingressi/uscite collegate al Bus filare.

- Premendo "Associazione dispositivi automatica la centrale inizierà una scansione del Bus filare per acquisire le schede collegate. Ripetere la procedura di scansione fino al
  - riconoscimento di tutte le schede collegate.

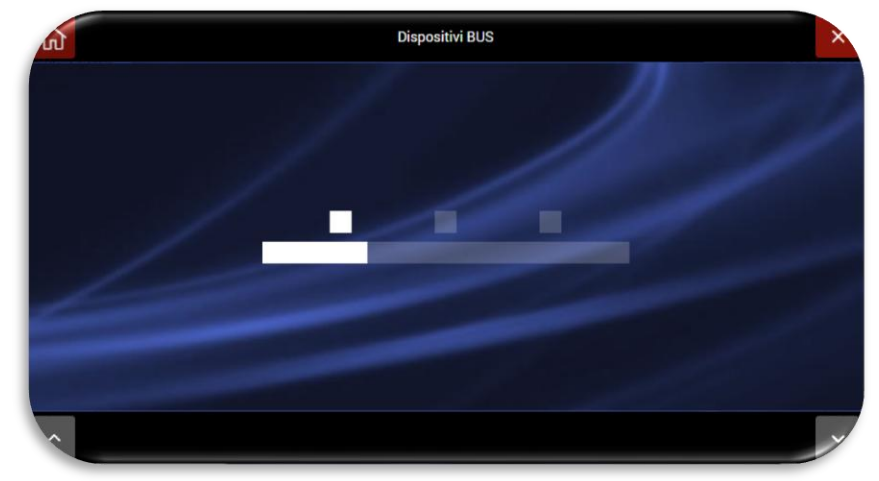

 Selezionando "Associazione dispositivi manuale" sarà necessario collegare il cavetto di programmazione, fornito a corredo della scheda d'interfaccia filare, nell'apposito connettore della scheda AF927INTFIL.

La centrale si porrà in condizione "d'ascolto" in attesa della connessione di una scheda: Dopo aver collegato il cavetto di affiliazione connettere ad esso una scheda alla volta fino alla conclusione dell'affiliazione dei moduli.

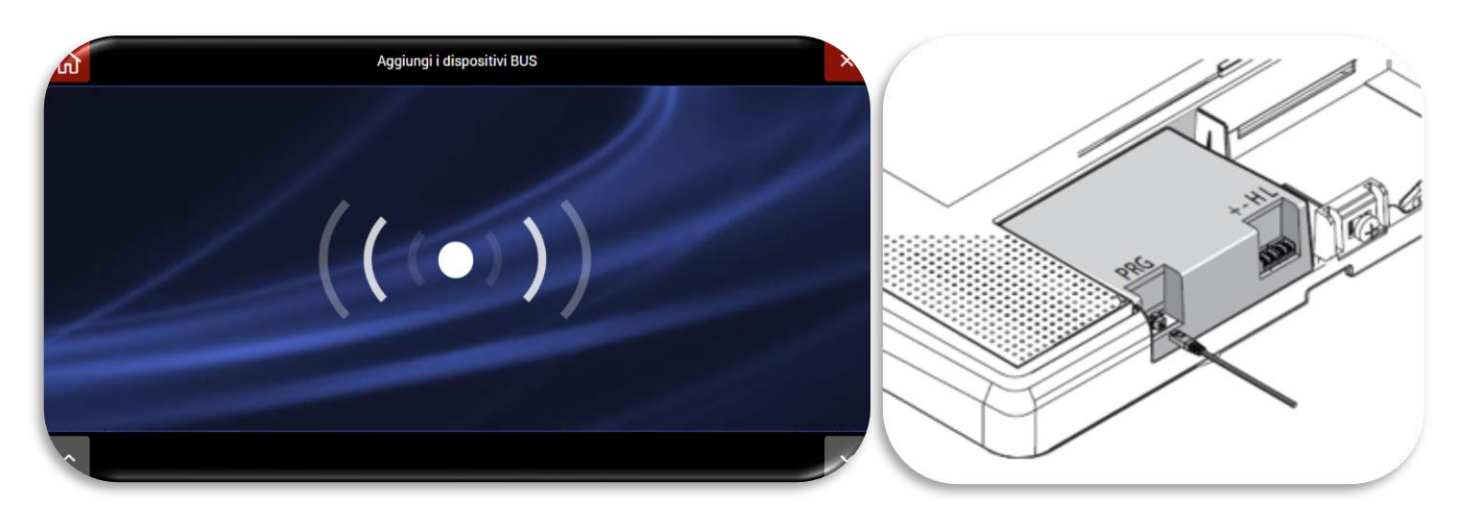

#### 7. Messaggi vocali:

La centrale è dotata di messaggi vocali per segnalazioni differenziate e specifiche per ciascuna tipologia: *EVENTI, AREE, IMPIANTO, DISPOSITIVI.* 

Nel software della centrale sono presenti messaggi pre-registrati per i principali eventi del sistema:

- EVENTI:
  - Allarme = "Allarme intrusione"
  - Manomissione = "Manomissione in corso"
  - Batteria scarica = "Batteria scarica"
  - Soccorso aggressione = "Rapina in corso"
- AREE:
  - AREA 1 = "Area rivelatori perimetrali"
  - AREA 2 = "Area rivelatori volumetrici"

I messaggi sono automaticamente disponibili nella lingua impostata per la centrale. Selezionando la funzione "**Registrazione messaggi vocali**" è possibile selezionare la categoria di messaggi che si intende modificare.

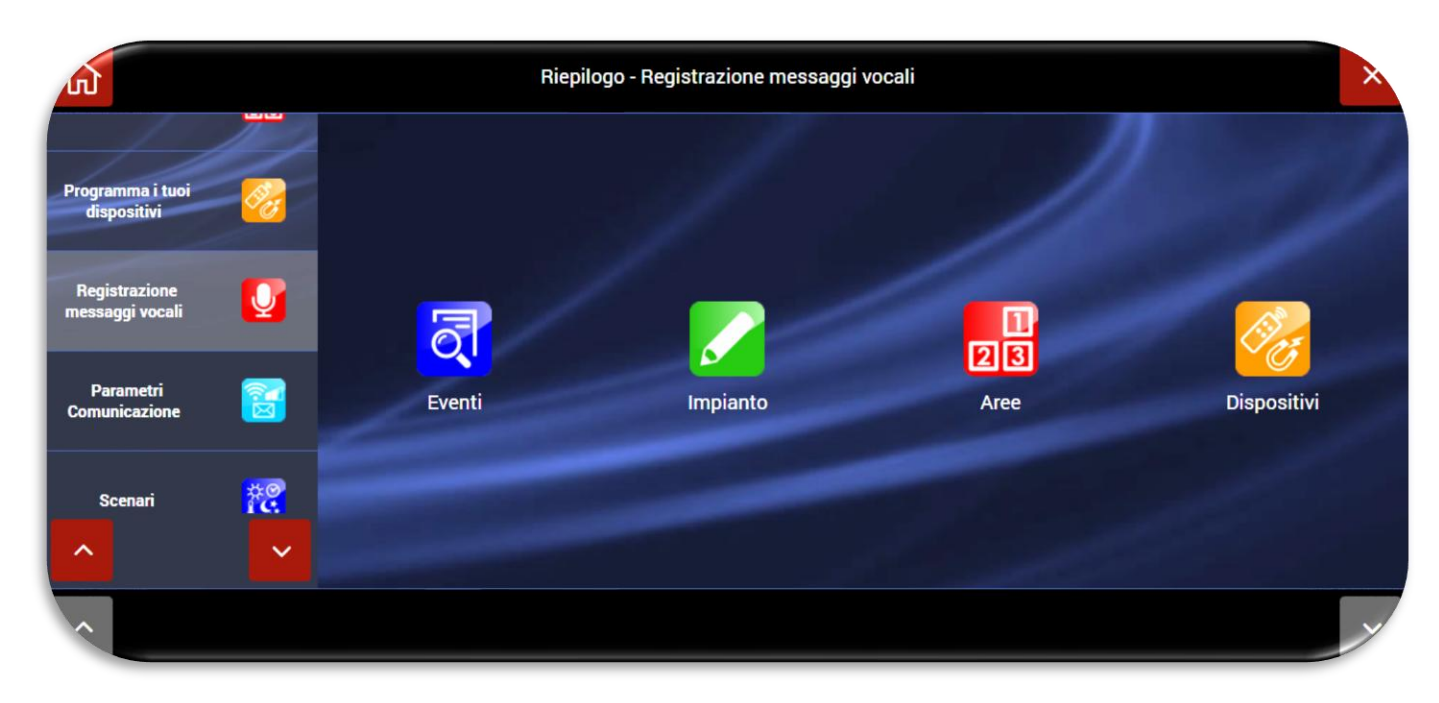

Se ad esempio si volesse modificare il messaggio di allarme, sarà necessario:

a. Cliccare sull'icona "Eventi" per far apparire la seguente schermata:

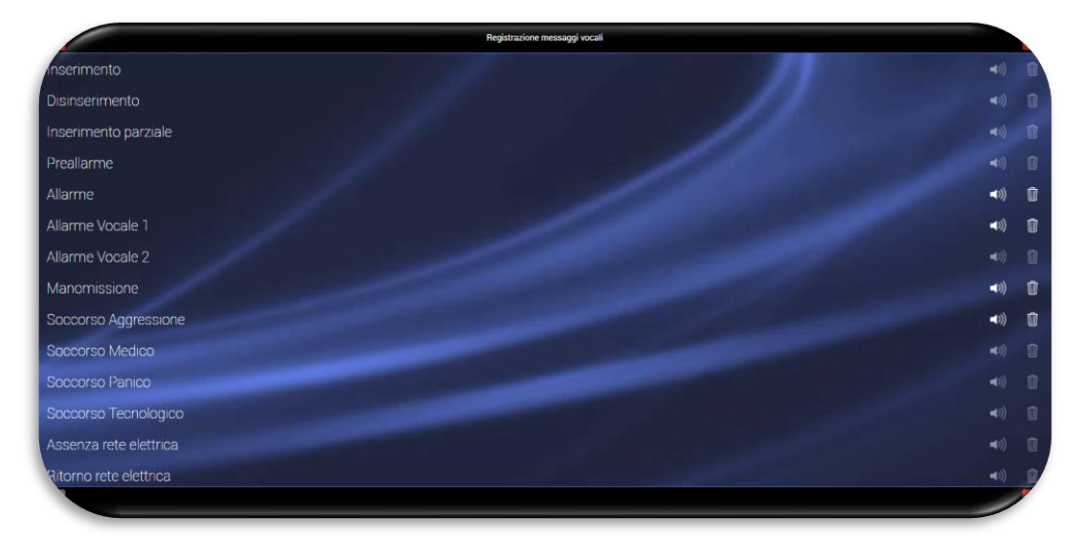

- Modificare i messaggi vocali necessari: b.
  - L'icona dell'altoparlante ha due stati:

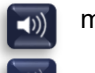

messaggio vocale registrato

面

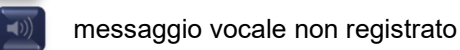

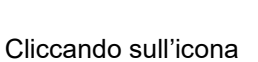

"cestino" è possibile eliminare il messaggio vocale

Cliccando sull'icona relativa al nome del messaggio è possibile registrare/modificare il messaggio vocale. Apparirà la seguente schermata:

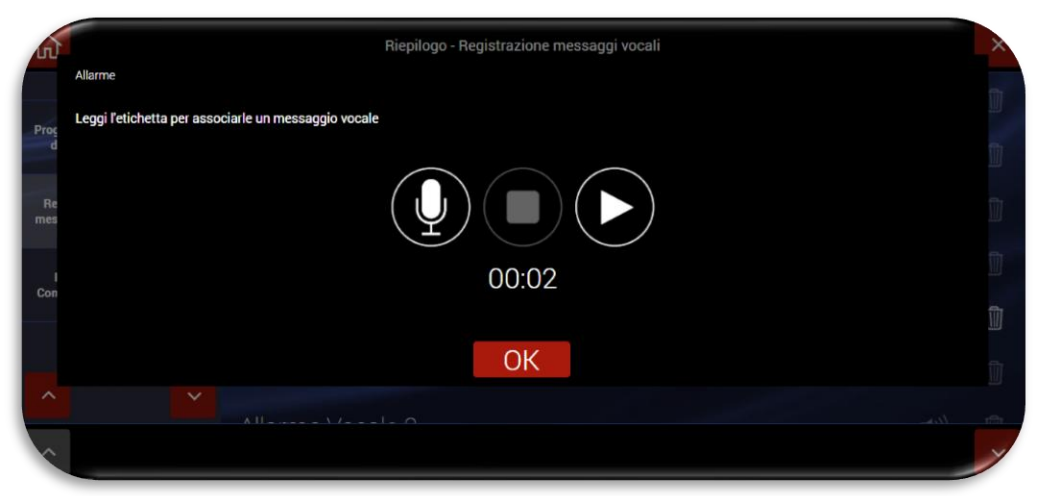

Le icone rappresentate nel Pop-Up hanno i seguenti significati:

= tasto per avviare la registrazione

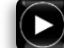

- = tasto per avviare la riproduzione

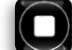

- = tasto per interrompere la riproduzione o la registrazione
- Al termine delle operazioni confermare con OK.

#### 8. Parametri Comunicazione

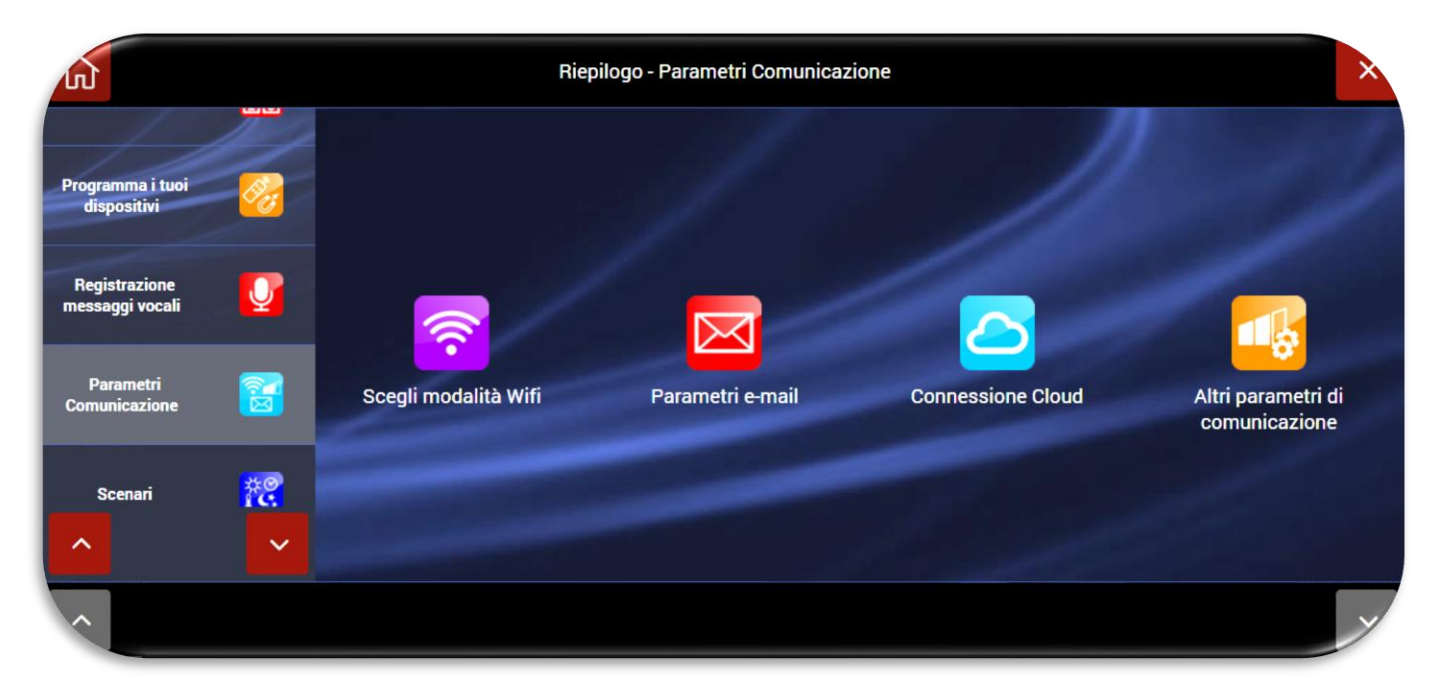

La funzione permette di definire i parametri relativi alla connessione della centrale. Le 4 icone sono relative a:

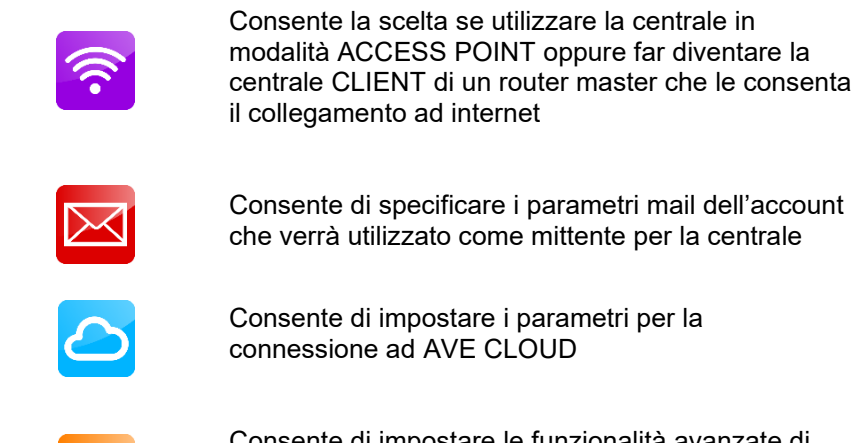

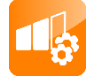

Consente di impostare le funzionalità avanzate di comunicazione, tra le quali protocolli digitali di vigilanza (ADM, SIA ecc.)

#### a. Parametri Wi-Fi

É possibile definire differenti modalità di funzionamento della centrale:

- PARAMETRI DI CONNESSIONE ACCESS POINT Wi-Fi
- PARAMETRI DI CONNESSIONE CLIENT Wi-Fi
- PARAMETRI DI CONNESSIONE LAN
- DISABILITA Wi-Fi (la funzione di spegnimento del modulo Wi-Fi è disponibile solo nella centrale con schermo LCD art. AF927PLUSTC)

| (J)                              |          | Riepilogo - Scegli il tipo di connessione   |    | ×  |
|----------------------------------|----------|---------------------------------------------|----|----|
| Nome aree                        | 23       | PARAMETRI DI CONNESSIONE ACCESS POINT WI-FI |    | NO |
| Programma i tuoi                 |          | PARAMETRI DI CONNESSIONE CLIENT WI-FI       | SI |    |
| dispositivi                      |          | PARAMETRI DI CONNESSIONE LAN                |    | NO |
| Registrazione<br>messaggi vocali | Q        | DISABILITA CONNESSIONI WI-FI + LAN          |    | NO |
| Parametri<br>Comunicazione       | <b>N</b> |                                             |    |    |
| ^                                | ~        |                                             |    |    |
| ~                                |          | ок                                          |    | Y  |

Dopo aver attivato la modalità prescelta apparirà una schermata relativa all'impostazione dei parametri di rete. Di seguito riportiamo due modalità esemplificative. Al termine delle impostazioni confermare con OK.

| 5                                | Riepilogo - PARAMETRI DI CONNESSIONE ACCESS POINT WI-FI |                              |               |                          |                 |  |  |
|----------------------------------|---------------------------------------------------------|------------------------------|---------------|--------------------------|-----------------|--|--|
| Nome ar <del>ee</del>            | 23                                                      | NOME RETE WIRELESS<br>(SSID) | AF927_EAQS    | MAC INTERFACCIA WI-FI    | 000780A9DE50    |  |  |
| Programma i tuoi                 |                                                         | AUTENTICAZIONE               | NONE <b></b>  |                          |                 |  |  |
| dispositivi                      | <b>~</b>                                                | REGIONE<br>WI-FI             | Maggior pa 🗮  | PROTOCOLLO<br>WI-FI      | IEEE 802.11-bgn |  |  |
| Registrazione<br>messaggi vocali | Q                                                       | IRC CHAN                     | - 1 +         | DHCP AUTOMATICO          | SI              |  |  |
| Parametri<br>Comunicazione       | <b>1</b>                                                | IP CENTRALE                  | 192.168.100.1 | INDIRIZZO IP<br>INIZIALE | 192.168.100.10  |  |  |
|                                  |                                                         | SUBNET MASK                  | 255.255.255.0 | INDIRIZZO IP<br>FINALE   | 192.168.100.100 |  |  |
| ^                                | ~                                                       |                              |               |                          |                 |  |  |
| ~                                |                                                         |                              | ОК            |                          | v               |  |  |

Esempio di configurazione Wi-Fi in modalità ACCESS POINT

| Û                                | Riepilogo - PARAMETRI DI CONNESSIONE CLIENT WI-FI |                           |              |                       |                 |  |
|----------------------------------|---------------------------------------------------|---------------------------|--------------|-----------------------|-----------------|--|
| Nome aree                        | 23                                                | NOME RETE WIRELESS (SSID) | 101 🔳        | MAC INTERFACCIA WI-FI | 000780A9DE50    |  |
| Programma i tuoi                 |                                                   | AUTENTICAZIONE            | WPA2 🗮       | PASSWORD<br>WI-FI     | Benvenuto!      |  |
| dispositivi                      |                                                   | REGIONE<br>WI-FI          | Maggior pa 🔳 | PROTOCOLLO<br>WI-FI   | IEEE 802.11-bgn |  |
| Registrazione<br>messaggi vocali | Q                                                 | DHCP AUTOMATICO           | NO           | IP CENTRALE           | 10.30.92.5      |  |
| Parametri                        | <b>1</b>                                          | DNS PRIMARIO              | 8.8.8.8      | SUBNET MASK           | 255.255.0.0     |  |
| Comunicazione                    |                                                   | DNS SECONDARIO            | 8.8.4.4      | DEFAULT GATEWAY       | 10.30.6.254     |  |
| ^                                | ~                                                 |                           |              |                       |                 |  |
| ~                                |                                                   |                           | ОК           |                       | ×               |  |

Esempio di configurazione Wi-Fi in modalità CLIENT

Significato dei principali parametri di rete da impostare:

- IP CENTRALE: indirizzo IP assegnato alla centrale;
- **SUBNETMASK**: definisce la dimensione (intesa come intervallo di indirizzi) della sottorete IP. Tipicamente in una rete domestica il parametro è impostato pari a 255.255.255.0;
- **DEAFAULT GATEWAY=** indirizzo del gateway della rete. Tipicamente in una rete domestica l'indirizzo coincide con quello del modem/router della rete stessa (ad esempio 192.168.0.1 ecc.);
- **DNS PRIMARIO** e **DNS SECONDARIO** sono i DNS utilizzati all'interno della rete. Tipicamente in una rete domestica e/o in una rete non dotata di proprio DNS possono essere utilizzati i seguenti valori:
  - DNS PRIMARIO = 8.8.8.8
  - DNS SECONDARIO= 8.8.4.4

#### Note sulla connessione Wi-Fi:

• Nel passaggio da Wi-Fi ad access point o in caso di modifiche dei parametri di configurazione della connessione Wi-Fi la centrale riavvia il modulo Wi-Fi. É necessario essere certi di aver impostato correttamente i parametri prima di confermare con OK il messaggio del seguente POP-UP

|                             |            | Riepi          | logo - Parametri di co | onnessione       |      |  |    |             |
|-----------------------------|------------|----------------|------------------------|------------------|------|--|----|-------------|
| Name area                   |            |                |                        |                  |      |  |    | 000780A9DE5 |
| 1                           | ATTENZIONE |                |                        |                  |      |  |    |             |
|                             |            | Possibile inte | erruzione del serviz   | io wifi. Procede | ere? |  |    |             |
|                             |            |                |                        |                  |      |  |    |             |
| Programma i basi dispositio |            |                |                        |                  |      |  |    |             |
|                             |            |                |                        |                  |      |  |    |             |
|                             |            |                |                        |                  |      |  |    |             |
| Registrazione messaggi voc  |            |                |                        |                  |      |  |    |             |
|                             |            |                |                        |                  |      |  |    |             |
|                             | Annulla    |                |                        |                  |      |  | ок |             |
| Parametri Cumarikaalone     |            |                |                        |                  |      |  |    |             |
| ~                           |            |                |                        |                  |      |  |    |             |
|                             |            |                | OK                     |                  |      |  |    |             |

| (J)                              |            | Riepilogo             | ×       |                 |                  |
|----------------------------------|------------|-----------------------|---------|-----------------|------------------|
| Programma i tuoi<br>dispositivi  | <b>1</b>   | DHCP AUTOMATICO       | NO      | IP CENTRALE     | 0.0.0.0          |
| Registrazione<br>messaggi vocali | Q          | DNS PRIMARIO          | 0.0.0.0 | SUBNET MASK     | 255.255.255.0    |
| Parametri                        | <b>8</b> 7 | DNS SECONDARIO        | 0.0.0.0 | DEFAULT GATEWAY | 0.0.0.0          |
| Comunicazione                    |            | MAC INTERFACCIA WI-FI |         |                 | 000780A9762C     |
| Scenari                          | i C        |                       |         |                 | 1 and the second |
|                                  | ~          |                       |         |                 |                  |
| ~                                |            |                       | ОК      |                 | Y                |

Esempio di

#### configurazione LAN cablata

Il collegamento della centrale alla LAN cablata è possibile sono utilizzando l'interfaccia AF927INTFIL (optional). Per il collegamento dell'interfaccia è necessario aprire il coperchio della centrale; l'interfaccia deve essere collegata nella porta mini USB collocata sul lato sinistro della centrale.

Significato dei principali parametri di rete da impostare:

- DHCP AUTOMATICO: consente al router di associare automaticamente un indirizzo alla centrale. É consigliato utilizzare un indirizzo DHCP impostato manualmente che consenta sempre di conoscere l'indirizzo IP attribuito al prodotto.
- IP CENTRALE: indirizzo IP assegnato alla centrale;
- **SUBNETMASK**: definisce la dimensione (intesa come intervallo di indirizzi) della sottorete IP. Tipicamente in una rete domestica il parametro è impostato pari a 255.255.255.0;
- **DEAFAULT GATEWAY**= indirizzo del gateway della rete. Tipicamente in una rete domestica l'indirizzo coincide con quello del modem/router della rete stessa (ad esempio 192.168.0.1);
- **DNS PRIMARIO** e **DNS SECONDARIO** sono i DNS utilizzati all'interno della rete. Tipicamente in una rete domestica e/o in una rete non dotata di proprio DNS possono essere utilizzati i seguenti valori:
  - DNS PRIMARIO = 8.8.8.8
  - DNS SECONDARIO= 8.8.4.4

- Nella centrale AF927PLUS (priva di schermo Touch LCD) se si impostano in modo errato i parametri Wi-Fi, o l'ACCESS POINT a cui è collegata, la centrale non è più raggiungibile ed è necessario riattivare la modalità ACCESS POINT con la seguente procedura:
  - Spegnere completamente la centrale rimuovendo sia la connessione alla tensione di rete che le batterie
  - Riavviare la centrale con <u>una sola batteria carica</u> (cod. AF911).
  - Attendere il riavvio della centrale. La centrale si avvierà per i primi 3 minuti utilizzando i parametri di default:
    - La centrale al primo avvio è in modalità ACCESS POINT: genera una rete Wi-Fi il cui SSID è codificato con il nome AF927\_XXXXX ad es: AF927\_C6HAB
      - Indirizzo IP: 192.168.100.1
      - Non è richiesta password per accedere alla rete AF927\_XXXXX
  - Accedere al menu relativo alle impostazioni Wi-Fi ed inserire i parametri corretti. Confermare con OK
  - o Proseguire ricollegandosi alla centrale mediante le impostazioni inserite
  - Procedere con la programmazione
  - b. Cloud: per consentire la connessione della centrale al cloud di remotizzazione "AVE CLOUD" è necessario inserire nei parametri della centrale i codici ricevuti via e-mail in fase di registrazione dell'impianto sul sito <u>https://avecloud.ave.it/</u> e relativi a:
    - Codice impianto
    - Password

Dopo aver impostato i parametri ed aver abilitato l'opzione "Abilita Cloud" confermare con OK.

| 5                                |    |                            | Riepilogo - Cloud |     | X           |
|----------------------------------|----|----------------------------|-------------------|-----|-------------|
| Nome aree                        | 28 | Abilita Monitor            |                   | 1   | s           |
| Programma i tuoi                 | 02 | Abilita Cloud              | 1                 | 110 | SI          |
| dispositivi                      |    | Codice impianto            | 1                 |     |             |
| Registrazione<br>messaggi vocali | Q  | Password                   |                   |     |             |
| Parametri<br>Comunicazione       |    | NOTIFICHE PUSH TRAMITE APP |                   |     | -> <b>≡</b> |
| ^                                | ~  | Cloud Tunnel URI           |                   |     | rds3.ave.it |
| ~                                |    |                            | ОК                |     | -           |

#### **9.** Uscita ed Home page:

premendo sul tasto home page 🙆 apparirà la schermata principale dell'impianto: il sistema è pronto per poter essere utilizzato.

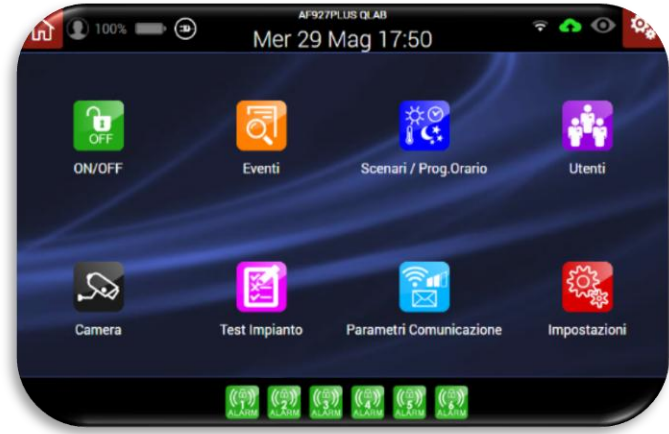

## PROGRAMMAZIONE RAPIDA PER AF927PLUSTC (modello con schermo)

Alla prima accensione la centrale apparirà la seguente schermata:

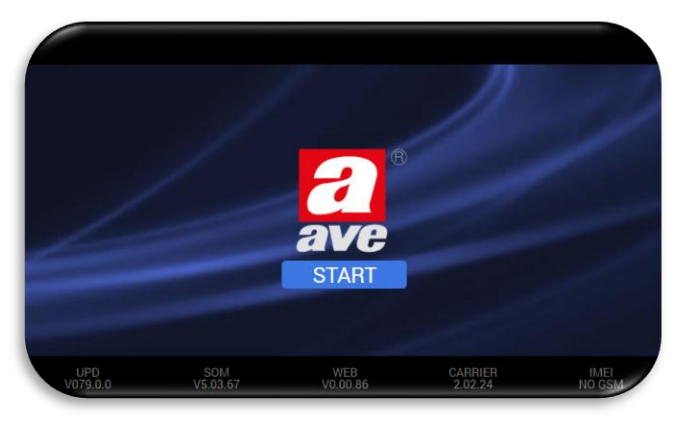

Alla prima accensione e senza inserire i codici utente ed installatore non è possibile eseguire la programmazione rapida da PC e/o altro dispositivo dotato di browser. È possibile eseguire le operazioni descritte nel presente documento ed illustrate da pag. 6 a pag. 20 direttamente sullo schermo della centrale.

Se si desidera realizzare la programmazione illustrata è necessario eseguire le seguenti operazioni direttamente sullo schermo della centrale:

- 1. Premere sul pulsante "START"
- 2. Se si desidera una lingua diversa dall'italiano, impostare la lingua e la nazione. In caso contrario andare al punto 2.
- 3. Impostare almeno un codice utente POWER USER (UTENTE MASTER) nel seguente modo:
  - a. Cliccare sul menù "Utenti":

|                                   |          |   | Riepilogo - Aggiungi utente |   |
|-----------------------------------|----------|---|-----------------------------|---|
|                                   |          |   | Installatore (INSTALLATORE) | 0 |
| Lingua/Nazione                    | <b>(</b> | 2 | PowerUser (UTENTE MASTER)   | 0 |
|                                   |          | 3 | User                        | 0 |
|                                   |          |   |                             |   |
| Ulenti                            | *        |   |                             |   |
|                                   |          |   |                             |   |
|                                   |          |   |                             |   |
| Identificazione dell'Installatore | 5        |   |                             |   |
|                                   |          |   |                             |   |
|                                   |          |   |                             |   |
| Nome Impianto                     |          |   |                             |   |
|                                   |          |   |                             |   |
| ~                                 |          |   |                             |   |
|                                   |          |   | Aggiungi utente             |   |

b. Cliccare sul simbolo ( della voce POWER USER (UTENTE MASTER). Apparirà la schermata in cui è necessario impostare il PIN (di 6 cifre) e gli altri parametri dell'utente:

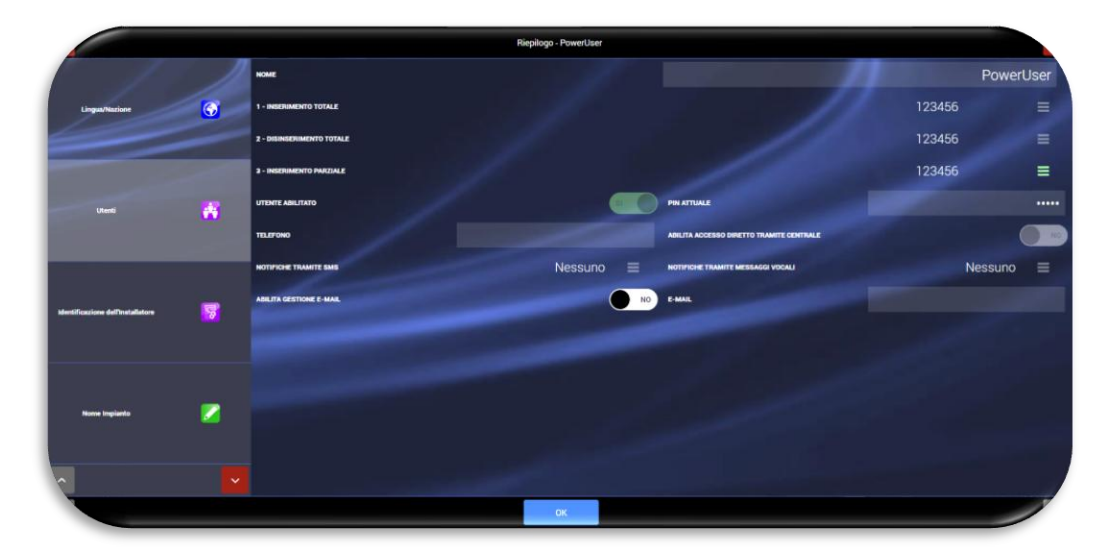

c. Confermare con OK

e.

- d. Uscire dal Wizard di programmazione (premendo il tasto home 🙆)
  - Collegarsi alla rete Wi-Fi generata dalla centrale con un PC o altro dispositivo dotato di browser: I. La centrale al primo avvio è in modalità ACCESS POINT: genera una rete Wi-Fi il cui SSID è codificato con il nome AF927 XXXXX ad es: AF927 C6HAB
    - II. Indirizzo IP di default: 192.168.100.1
    - III. Non è richiesta password per accedere alla rete AF927\_XXXXX
    - **IV.** La prima schermata che appare dopo aver inserito l'indirizzo IP nel browser è quella di avvio della centrale.
- f. Agendo da PC attraverso un qualsiasi browser: premere su "Impostazioni" dalla home page ed inserire il codice Power User (Utente Master)

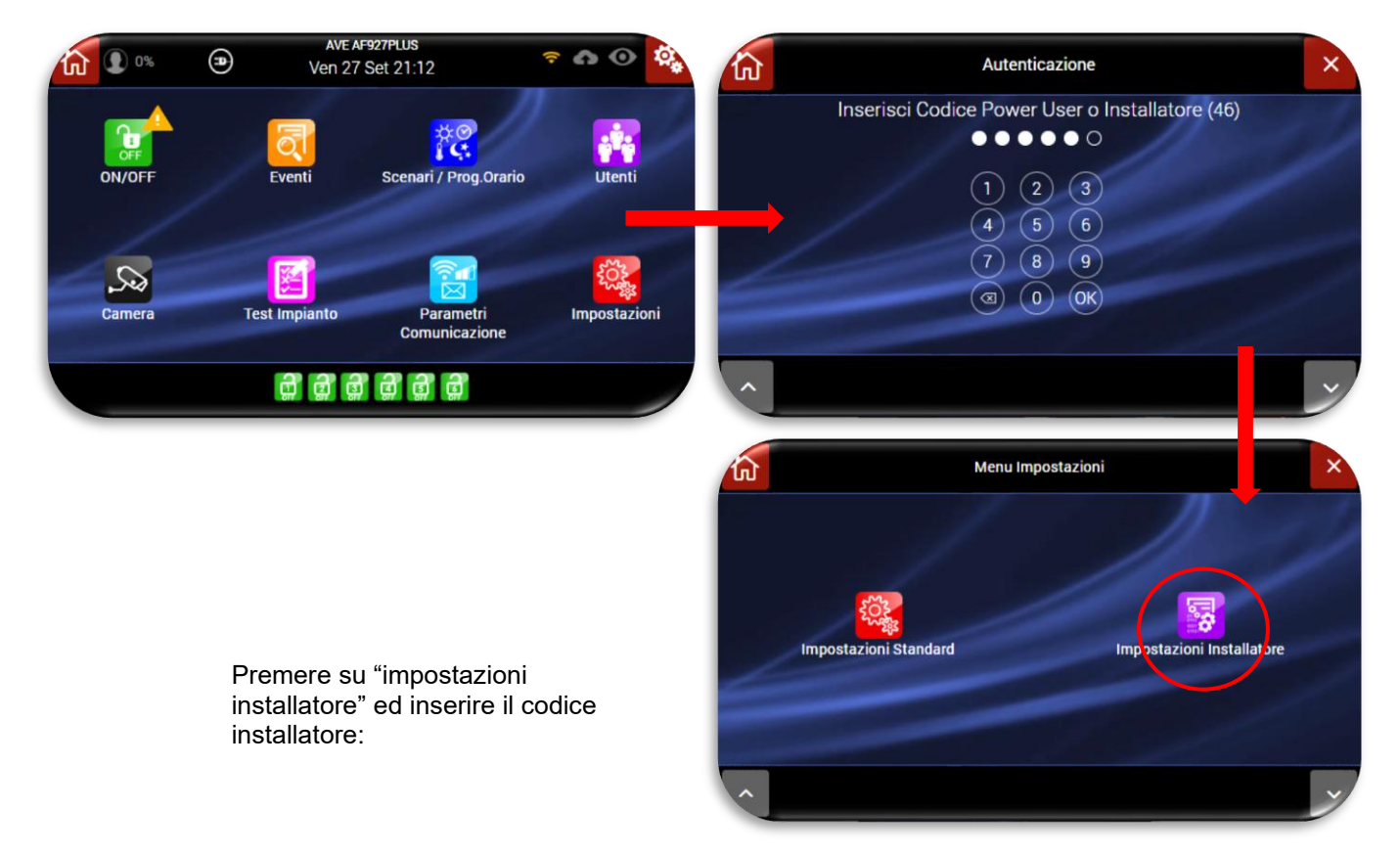

Apparirà la prima delle seguenti schermate, selezionare "Impostazioni generali" e successivamente "Riepilogo di programmazione"

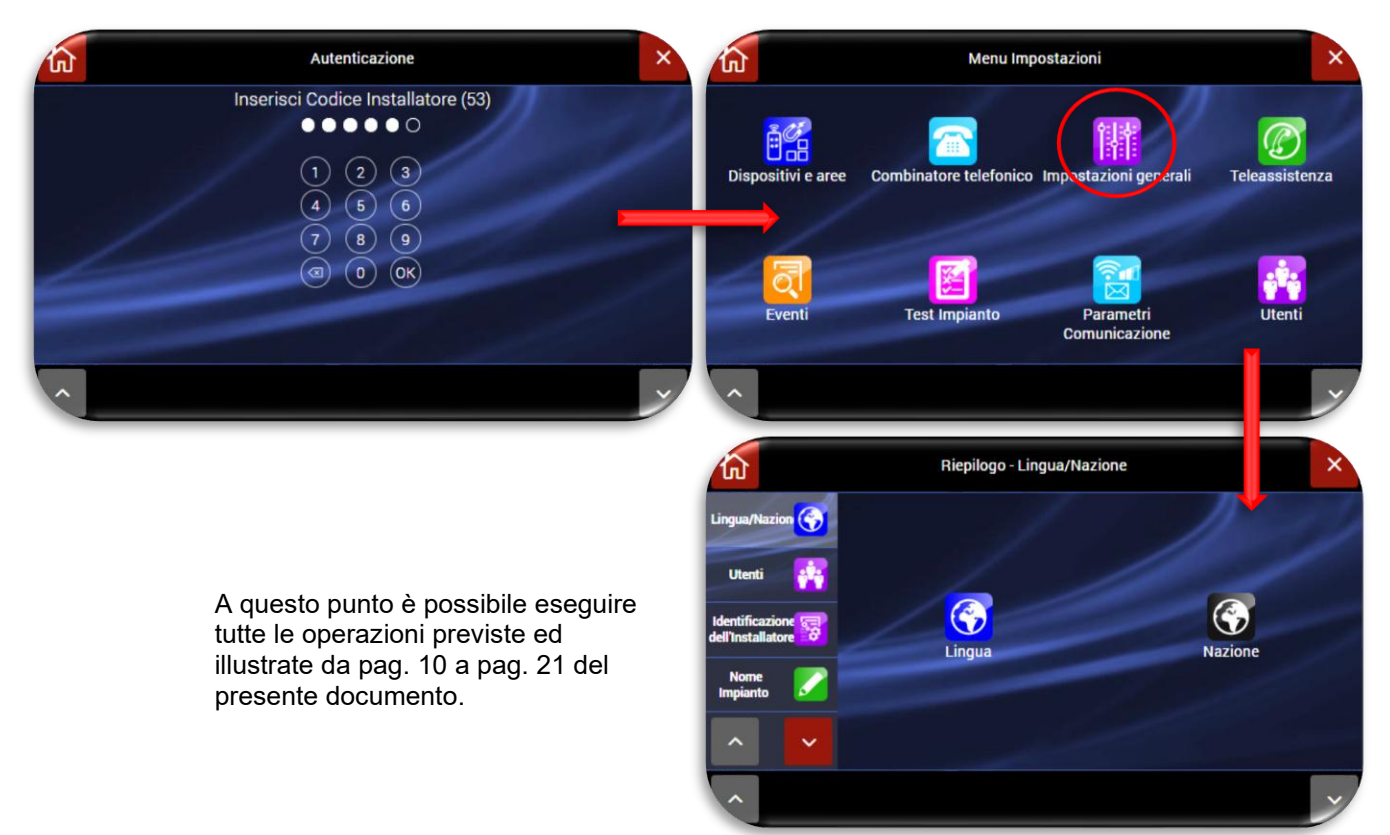

## MENU' DELLA CENTRALE – ISTRUZIONI INSTALLATORE

## **RIEPILOGO DELLE FUNZIONI DELLA HOME PAGE**

La schermata principale (home page) riepiloga lo stato della centrale.

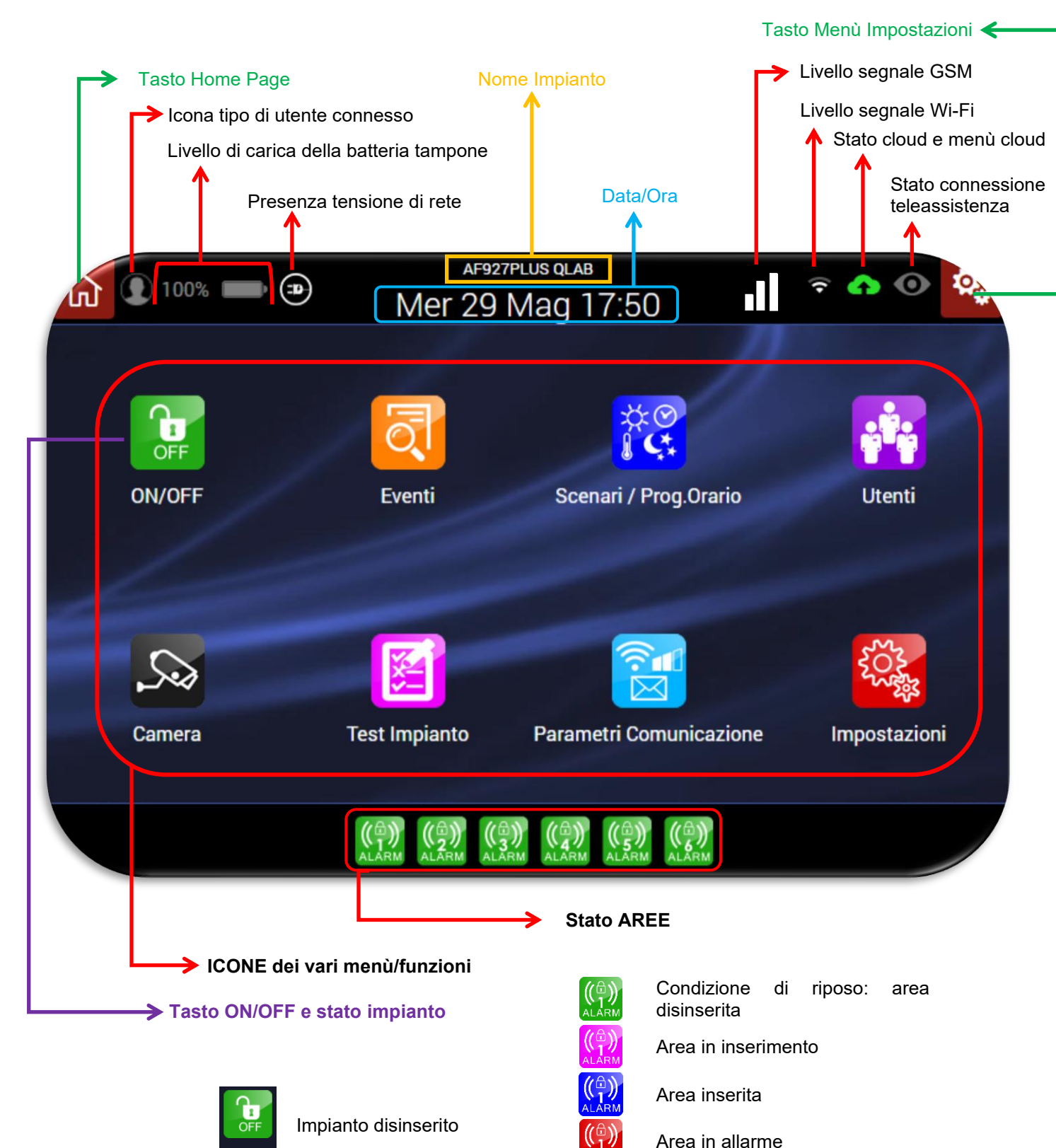

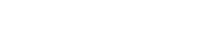

ON/OFF

1

ON/OFF

Impianto inserito

**Nota**: le modalità di visualizzazione possano variare in relazione all'attivazione o meno della funzione" ABILITA INFORMAZIONI IMMEDIATE" (chiedere dettagli all'installatore).

## SIGNIFICATO DELLE ICONE CON PIÙ STATI

## Tipo di Utente

**Nota:** l'indicazione sul tipo di utente connesso è attiva solo da WEB BROWSER e solo se la funzione "ABILITA INFORMAZIONI IMMEDIATE" è attiva.

|   | Nessun utente connesso     |
|---|----------------------------|
|   | Utente POWER USER connesso |
| Ω | Utente USER connesso       |
|   | INSTALLATORE connesso      |

Cliccando sull'icona utente è possibile eseguire la disconnessione del tipo utente. Appariranno i seguenti POP-UP:

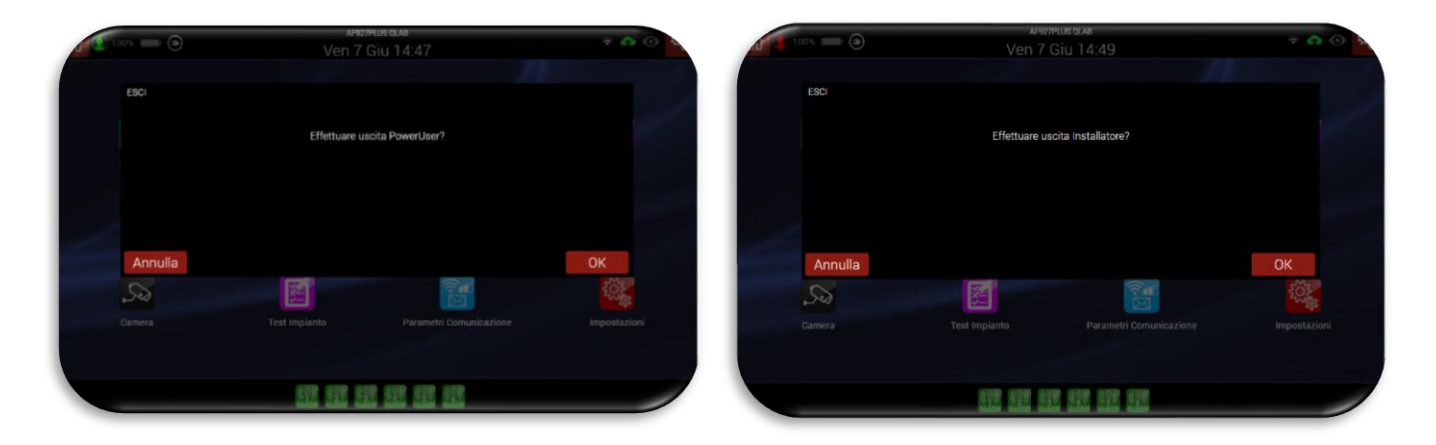

## Stato del Cloud:

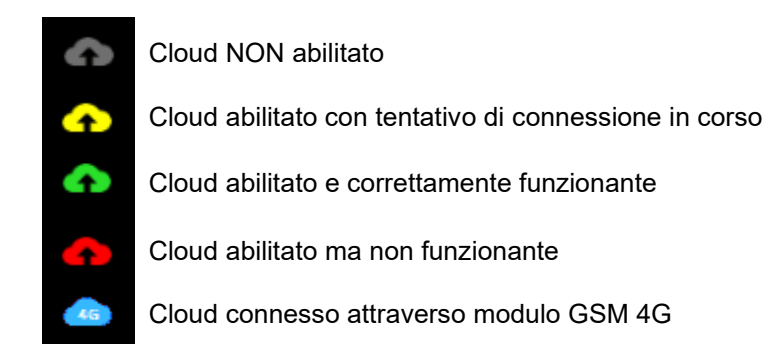

Nota: cliccando sull'icona è possibile accedere al menu impostazioni dei parametri di connessione al cloud.

### Stato connessione remota (teleassistenza):

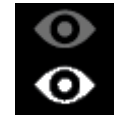

Teleassistenza non attiva

Teleassistenza attiva

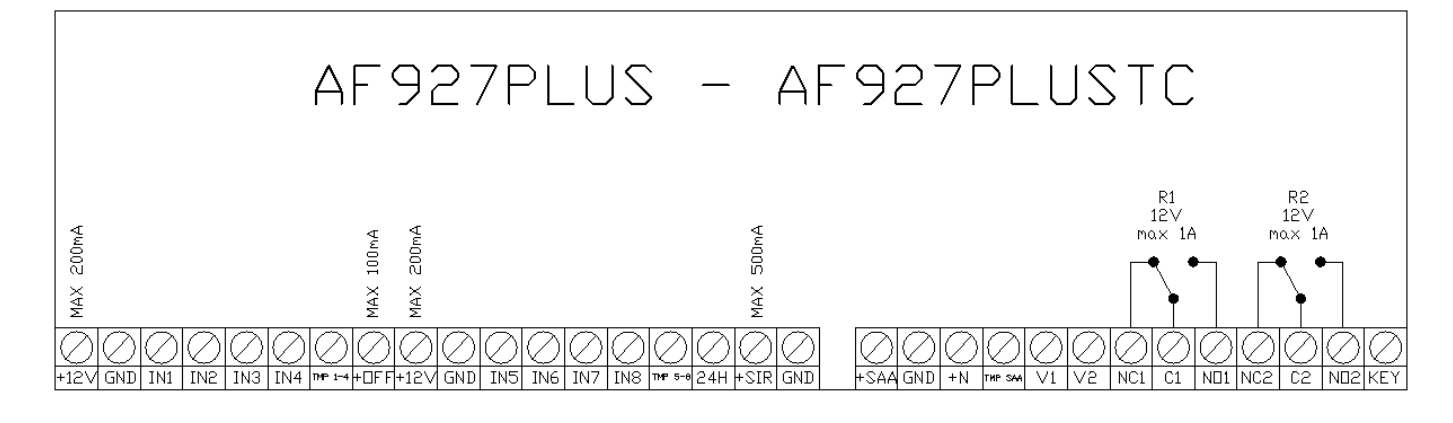

| Morsetto | Descrizione                                                                              |  |
|----------|------------------------------------------------------------------------------------------|--|
| +12V     | Alimentazione rivelatori (+12Vcc – max 200mA)                                            |  |
| GND      | GND                                                                                      |  |
| IN1      | Ingresso d'allarme via filo IN1                                                          |  |
| IN2      | Ingresso d'allarme via filo IN2                                                          |  |
| IN3      | Ingresso d'allarme via filo IN3                                                          |  |
| IN4      | Ingresso d'allarme via filo IN4                                                          |  |
| TMP 1-4  | Tamper ingressi 1,2,3 e 4                                                                |  |
| +OFF     | Uscita stato impianto (positivo ad impianto disinserito) – max 100mA                     |  |
| +12V     | Alimentazione rivelatori (+12Vcc – max 200mA)                                            |  |
| GND      | Gnd                                                                                      |  |
| IN5      | Ingresso d'allarme via filo IN5                                                          |  |
| IN6      | Ingresso d'allarme via filo IN6                                                          |  |
| IN7      | Ingresso d'allarme via filo IN7                                                          |  |
| IN8      | Ingresso d'allarme via filo IN8                                                          |  |
| TMP 5-8  | Tamper ingressi 5,6,7 e 8                                                                |  |
| 24H      | Ingresso di guasto. Ingresso bilanciato con resistenza da $22~k\Omega$                   |  |
| +SIR     | Comando sirena ausiliaria interna (12 Vcc - max 500m A)                                  |  |
| +SAA     | Alimentazione sirena esterna (14 Vcc)                                                    |  |
| GND      | Gnd                                                                                      |  |
| +N       | Uscita per comando sirena esterna (comando a mancanza di positivo)                       |  |
| TMP SAA  | Tamper sirena filare – Ingresso con doppio bilanciamento con resistenze da 22 k $\Omega$ |  |
| V1       | Non utilizzato                                                                           |  |
| V2       | Non utilizzato                                                                           |  |
| GND      | Gnd                                                                                      |  |
| NC1      | Contatto NC uscita relè 1 (max 1 A@12 Vcc)                                               |  |
| C1       | Comune contatto uscita relè (max 1 A@12 Vcc)                                             |  |
| NO1      | Contatto NA uscita relè 1 (max 1 A@12 Vcc)                                               |  |
| NC2      | Contatto NC uscita relè 2 (max 1 A@12 Vcc)                                               |  |
| C2       | Comune contatto uscita relè 2 (max 1 A@12 Vcc)                                           |  |
| NO2      | Contatto NA uscita relè 2 (max 1 A@12 Vcc)                                               |  |
| KEY      | Ingresso ON OFF (Chiuso verso GND: OFF)                                                  |  |

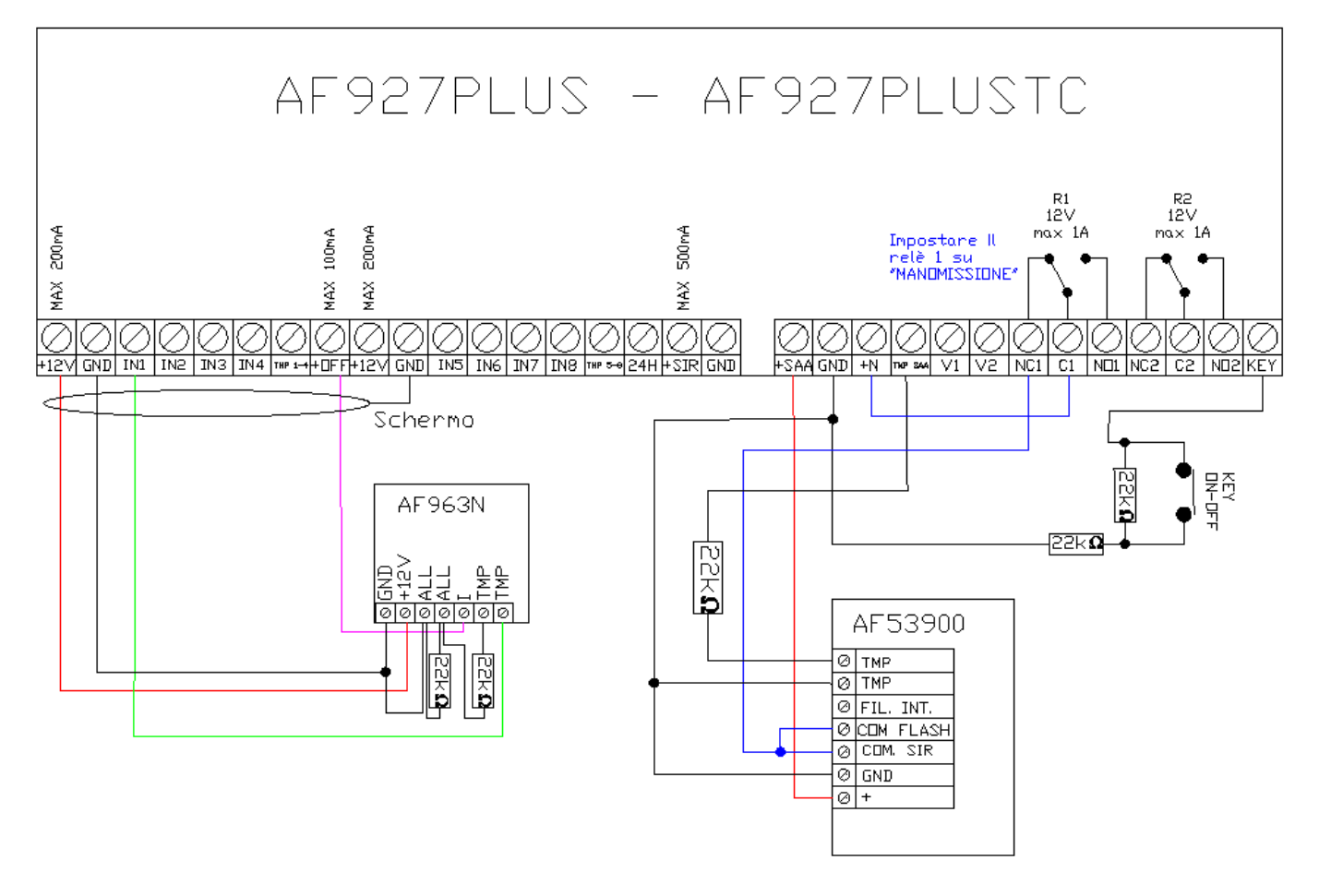

#### NOTA: per il collegamento dei rivelatori alla centrale utilizzare solo cavi schermati. Lo schermo dei cavi va collegato solo dal lato centrale a GND

## TIPI DI CONNESSIONE DEGLI INGRESI PER UN CORRETTO BILANCIAMENTO

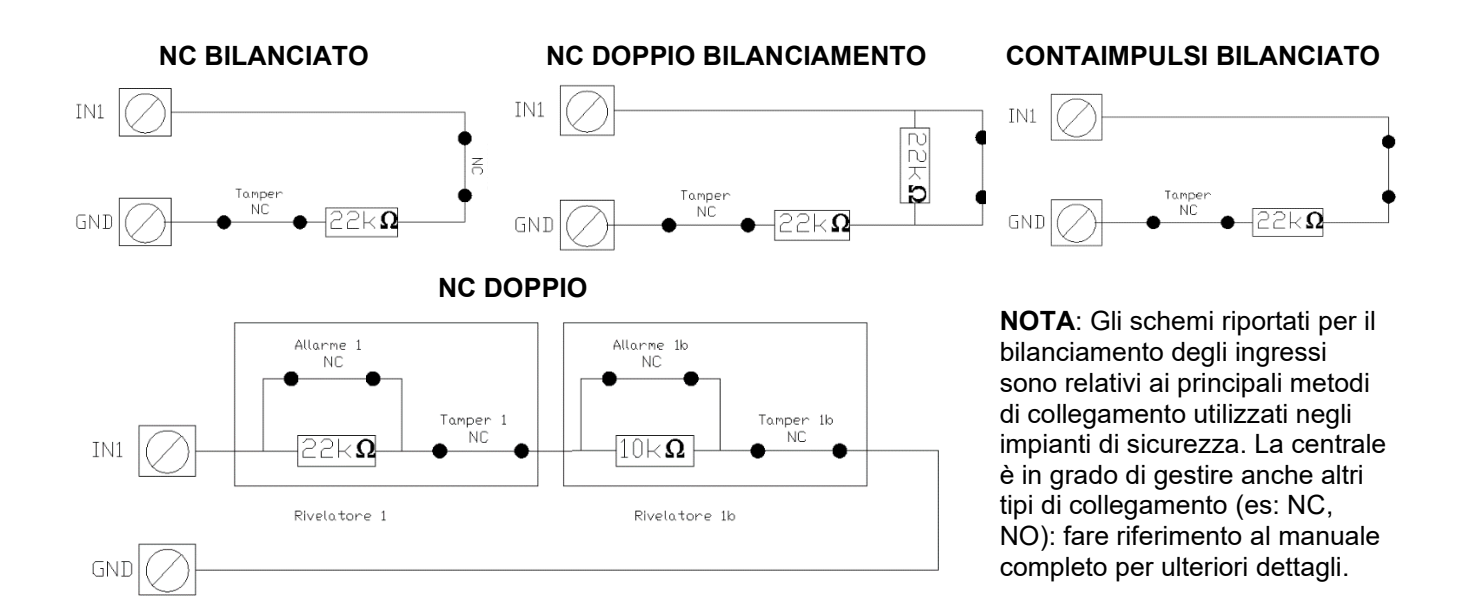

## FAQ

ATTENZIONE!!! Le operazioni di seguito riportate possono essere eseguite solo da installatori elettrici professionisti formati per la manutenzione del prodotto.

Per consultare le indicazioni inerenti la garanzia del prodotto, consultare il sito www.ave.it

| Domanda                                                        | Risposta                                                    |
|----------------------------------------------------------------|-------------------------------------------------------------|
|                                                                | Verificare la presenza della rete elettrica 230Vac e che    |
| La controla à completemente enente:                            | le batterie di backup siano cariche                         |
| La centrale e completamente spenta.                            | Aprendo il coperchio della centrale verificare che il       |
| AF927PLUS. led frontale spenito                                | connettore d'alimentazione della rete elettrica 230Vac      |
| AF927PL05TC. LCD spenio                                        | sia connesso all'alimentatore e che i morsetti in alto a    |
|                                                                | sinistra siano inseriti nella propria sede                  |
|                                                                | Verificare la presenza della rete dati di casa              |
|                                                                | Se è stato cambiato il provider internet verificare che la  |
|                                                                | nuova rete abbia parametri congrui con quelli inseriti      |
|                                                                | nelle impostazioni di rete della centrale                   |
|                                                                | Verificare che il proprio Account AVE Cloud sia attivo e    |
|                                                                | correttamente configurato                                   |
|                                                                | Verificare che i parametri AVE Cloud inseriti nella         |
| La centrale non è raggiungibile dall'APP e dalla pagina        | centrale siano gli stessi inviati dal servizio AVE Cloud in |
| web di AVE Cloud                                               | fase di attivazione impianto (Att.ne AVE S.p.A., in         |
|                                                                | ottemperanza alla normativa vigente sul tema privacy,       |
|                                                                | non e a conoscenza delle password dei clienti)              |
|                                                                | In caso la connessione effettuata al servizio sia stabilita |
|                                                                | tramite scheda 4G, venilicare che l'abbonamento al          |
|                                                                | Verificare che il dianositive mobile modiente il quele si   |
|                                                                | sta provando a collegarsi alla centrale abbia               |
|                                                                | connessione 4G                                              |
|                                                                | Verificare nell'apposito menù di configurazione che la      |
| La sirena interna della centrale non suona                     | sirena sia attiva                                           |
|                                                                | Verificare la carica delle batterie poste all'interno della |
|                                                                | sirena                                                      |
| La sirena esterna radio non suona                              | Verificare che la connessione della sirena esterna con      |
|                                                                | la centrale sia stabile e non disturbata da fattori esterni |
|                                                                | (operazione da eseguire a cura dell'installatore)           |
|                                                                | Verificare la corretta connessione del sensore              |
|                                                                | Verificare che il bilanciamento realizzato sul rivelatore   |
| Falsi allarmi su un rivelatore perimetrale filare              | sia lo stesso configurato nella centrale                    |
|                                                                | Verificare che il magnete sia correttamente acquisito dal   |
|                                                                | rivelatore; in caso contrario avvicinare il magnete         |
|                                                                | Verificare la carica delle batterie poste all'interno del   |
|                                                                | rilevatore                                                  |
| Un rivelatore radio non funziona                               | Verificare che la connessione del rivelatore con la         |
|                                                                | centrale sia stabile e non disturbata da fattori esterni    |
|                                                                | (operazione da eseguire a cura dell'Installatore)           |
| Non ricordo il codico utonto                                   | contattare l'installatore per eseguire la manovia di        |
|                                                                | installatore                                                |
|                                                                | Verificare che la scheda SIM inserita nel combinatore       |
|                                                                | telefonico sia attiva e con credito residuo attivo          |
|                                                                | Verificare che la scheda SIM abbia il PIN di sicurezza      |
| Non vengono più inviati gli SMS di conferma/allarme            | disattivato o che il PIN configurato in centrale sia lo     |
|                                                                | stesso della SIM inserita                                   |
|                                                                | Verificare la copertura del segnale GSM nel luogo dev'è     |
|                                                                | ubicata la centrale                                         |
| In alto a destra dell'LCD appare l'icona dall'allarme "NO SIM" | Possibile guasto alla scheda SIM o SIM disabilitata         |
| La centrale visualizza l'allarme "Manomissione                 | Verificare la corretta chiusura del coperchio della         |
| Apertura"                                                      | centrale                                                    |
| Il valore numerico percentuale a fianco del simbolo della      | Sostituire le batterie di backup all'interno della centrale |
| patteria e vicino a zero                                       | (n.2 x 12V - 2,2 An)                                        |

| Domanda                                                  | Risposta                                                   |
|----------------------------------------------------------|------------------------------------------------------------|
|                                                          | Verificare che non ci siano ostacoli che impediscano il    |
|                                                          | corretto funzionamento del dispositivo                     |
| Il telecomando non funziona                              | Verificare che la batteria sia carica                      |
|                                                          | Verificare che la modalità di funzionamento del            |
|                                                          | telecomando sia AF927PLUS-AF927PLUSTC (vedi                |
|                                                          | istruzioni del telecomando)                                |
| Provando a collegarsi alla centrale, appare il messaggio | Un altro utente/installatore è collegato alla centrale per |
| "Sistema in manutenzione dal Client"                     | un test                                                    |
| All'accesso al menù impostazioni la centrale richiede un | Normale procedura di disinserimento su disinserimento      |
| ulteriore disinserimento                                 | per azzerare la memoria interna                            |
|                                                          | Se il Pin Utente è stato inserito in modo errato per tre   |
| Non riesco ad inserire il codice utente dalla tastiera   | volte consecutive, la centrale inibisce ogni accesso per   |
|                                                          | 180 secondi. Attendere e riprovare ad inserire il codice   |
| Significato dell'icona                                   | Sevizio AVE Cloud NON abilitato                            |
| <u>^</u>                                                 | Sevizio AVE Cloud abilitato con tentativo di               |
| Significato dell'icona                                   | connessione in corso                                       |
|                                                          | Sevizio AVE Cloud abilitato e correttamente                |
| Significato dell'icona                                   | funzionante                                                |
|                                                          | Soviaio AV/E Cloud chilitate ma non funzionente            |
| Significato dell'icona                                   | Sevizio AVE Cioud abilitato ma non funzionante             |
| 45                                                       | Servizio AVE Cloud connesso mediante reto dati 40          |
| Significato dell'icona                                   | Servizio AVE Cioud connesso mediante rete dati 40          |
| Significato dell'icona                                   | Teleassistenza tecnica in corso con i tecnici AVE          |

## MANUALI UTENTE ED INSTALLATORE COMPLETI

Per consultare il manuale utente ed installatore completi e/o per avere ulteriori dettagli sulle funzionalità della centrale scaricare la documentazione dal seguente link:

#### AF927PLUS

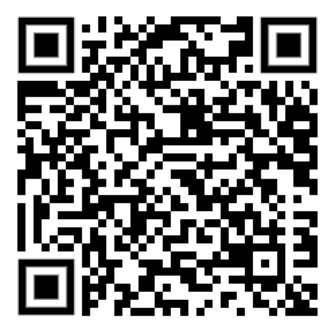

AF927PLUSTC

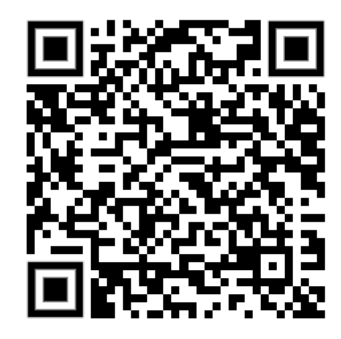

Nota: fare riferimento al sito www.ave.it - sezione "Catalogo tecnico".

#### **RAEE - Informazione agli utilizzatori**

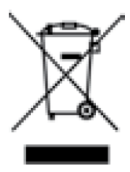

Il simbolo del cassonetto barrato riportato sull'apparecchiatura o sulla sua confezione indica che il prodotto alla fine della propria vita utile deve essere raccolto separatamente dagli altri rifiuti. L'utente dovrà, pertanto, conferire l'apparecchiatura giunta a fine vita agli idonei centri comunali di raccolta differenziata dei rifiuti elettrotecnici ed elettronici. In alternativa alla gestione autonoma, è possibile consegnare gratuitamente l'apparecchiatura che si desidera smaltire al distributore, al momento dell'acquisto di una nuova apparecchiatura di tipo equivalente. Presso i distributori di prodotti elettronici con superficie di vendita di almeno 400 m<sup>2</sup> è inoltre possibile consegnare gratuitamente, senza obbligo di acquisto, i prodotti elettronici da smal-

tire con dimensioni inferiori a 25 cm. L'adeguata raccolta differenziata per l'avvio successivo dell'apparecchiatura dismessa al riciclaggio, al trattamento e allo smaltimento ambiental-mente compatibile contribuisce ad evitare possibili effetti negativi sull'ambiente e sulla salute e favorisce il reimpiego e/o riciclo dei materiali di cui è composta l'apparecchiatura.

#### PRIMA DI INSTALLARE SISTEMI E AUTOMATISMI È VIVAMENTE CONSIGLIABILE FREQUENTARE UN CORSO DI FORMAZIONE, OLTRE LA LETTURA ATTENTA DELLE ISTRUZIONI

BEFORE INSTALLING SYSTEMS AND AUTOMATION IT IS STRONGLY RECOMMENDED TO ATTEND A TRAINING COURSE AND READ THE INSTRUCTIONS CAREFULLY

AVANT D'INSTALLER SYSTÈMES ET APPAREILLAGES D'AUTOMATISATION, IL EST FORTEMENT RECOMMANDÉ D'ASSISTER À UN COURS DE FORMATION ET DE LIRE ATTENTIVEMENT LES INSTRUCTIONS ANTES DE INSTALAR LOS SISTEMAS AUTOMATIZADOS ES MUY RECOMENDABLE ASISTIR A UN CURSO DE FORMACIÓN, MÁS ALLÁ DE LA LECTURA CUIDADOSA DE LAS INSTRUCCIONES

#### NOTE

Per la durata e le condizioni di garanzia dei singoli prodotti vedasi www.ave.it e il catalogo commerciale vigente.

l prodotti devono essere commercializzati in confezione originale, in caso contrario al rivenditore e/o installatore è fatto obbligo di applicare e di trasmettere all'utilizzatore le istruzioni che accompagnano il prodotto e/o pubblicate su www.ave.it e sul catalogo commerciale vigente

I prodotti AVE sono prodotti da installazione. Vanno installati da personale qualificato secondo le normative vigenti e gli usi, rispettando le istruzioni di conservazione, d'uso e di installazione di AVE S.p.A.

Si richiede inoltre il rispetto delle condizioni generali di vendita, note, avvertenze generali, avvertenze garanzie, reclami e avvertenze tecniche per l'installatore riportate su www. ave.it e sul catalogo commerciale vigente.

#### NOTES

For duration and warranty conditions regarding the single products, please visit www. ave.it and see the current commercial catalogue.

Products shall be sold in the original packaging otherwise the dealer and/or installer has the obligation to apply and submit the instructions provided alongside the product and/or

Ave products are installation products. They should be installed by skilled personnel in compliance with the laws in force and uses, in accordance with the AVE S.p.A. storage, use and maintenance instructions.

Installers are also required to meet the general sales conditions, notes, general warnings warranty conditions, claims and technical instructions indicated in www.ave.it and in the current commercial catalogue.

#### WEEE - User information

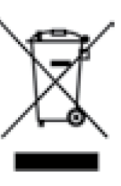

If the crossed-out bin symbol appears on the equipment or packaging, this means the product must not be included with other general waste at the end of its working life. The user must take the worn product to a sorted waste center, or return it to the retailer when purchasing a new one. Products for disposal can be consigned free of charge (without any new purchase obligation) to retailers with a sales area of at least 400 m<sup>2</sup>, if they measure less than 25 cm. An efficient sorted waste collection for the environmentally friendly disposal of the used device, or its

subsequent recycling, helps avoid the potential negative effects on the environment and people's health, and encourages the re-use and/or recycling of the construction materials

#### NOTES

Pour la durée et les conditions de garantie de chacun des produits, veuillez consulter le

site www.ave.it et le catalogue commercial en vigueur. Les produits doivent commercialisés dans l'emballage d'origine. Dans le cas contraire, le revendeur et/ou l'installateur sont obligés d'appliquer et de transmettre à l'utilisateur les instructions qui accompagnent le produit et/ou qui sont publiées sur www.ave.it et sur le

catalogue commercial en vigueur. Les produits AVE sont des produits d'installation. Ils doivent être installés par des personnes qualifiées conformément aux normes en vigueur et aux usages, en respectant les instructions de conservation, d'utilisation et d'installation d'AVE S.p.A

De plus, il faut que soient respectées les conditions générales de vente, les notes, les consignes générales, les consignes sur la garantie, les réclamations et les consignes techniques pour l'installateur indiquées sur le site **www.ave.it** et sur le catalogue commercial en vigueur.

#### NOTAS

Para obtener información sobre la duración y las condiciones de garantía de cada uno de los productos, consulte el sitio www.ave.it y el catálogo comercial vigente

Los productos deben ser comercializados en su embalaje original; de lo contrario, el vendedor y/o instalador deberá aplicar y transmitir al usuario las instrucciones que acom-pañan al producto y/o que se encuentran publicadas en el sitio www.ave.it y en el catálogo comercial vigente

Los productos AVE son artículos que requieren instalación. La misma debe ser efectuada por personal cualificado, conforme a las normativas vigentes y a los usos, respetando las instrucciones de conservación, uso e instalación establecidas por AVE S.p.A.

Asimismo, es necesario respetar las condiciones generales de venta, notas, advertencias generales o de garantía, reclamos y advertencias técnicas para el instalador detalladas en el sitio www.ave.it y en el catálogo comercial vigente.

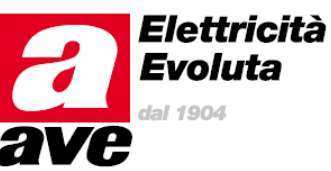

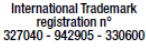